# Praktikum 5

Salvestage kursuse kodulehelt omale arvutisse andmestik *sead.xls*.

# Kommentaarid andmestiku kohta

Tegu on 2003. aastal teostatud katsega, kus 80-st seast 40 peeti uues külmlaudas ja 40 vanas nõukogudeaegses sigalas, mõlemas sigalas söödeti pooli sigu (so 20 tk) välismaise söödaga ja pooli kodumaise söödaga, kõigist 20-sealistest gruppidest pooled loomad tapeti kohalikus tapamajas (nö üle õue), aga pooltele korraldati stressirohke reis kitsas autokastis Eestimaa teises otsas paiknevasse tapamajja. Kõigi rümpade puhul mõõdeti hulk lihakvaliteedinäitajaid.

# Ülesanded

Praktikumi tehniline pool püüab anda juhiseid, kuidas võimalikult optimaalselt teostada suurt hulka sarnaseid teste ja kuidas saadud suurest hulgast tulemustest Exceli tingimusvormingu (*conditional formatting*) abil visuaalselt välja tuua statistiliselt olulisi (või mõnda muud tingimust rahuldavaid) tulemusi.

Statistiliste analüüside poole pealt käsitletakse selliseid klassiklalisi andmeanalüüsimeetodeid nagu t-test, korrelatsioonanalüüs ja regressioonanalüüs.

- 1. Võrrelge tavapärases ja külmlaudas peetud sigade lihakvaliteedinäitajaid.
  - Arvutage kõigi lihakvaliteedinäitajate kohta keskmised, minimaalsed ja maksimaalsed väärtused ning standardhälbed sõltuvalt pidamiskeskkonnast (tavaline või külmlaut).
  - Teostage t-testid selgitamaks keskmiste kvaliteedinäitajate erinevuse statistilist olulisust (NB! Õige t-testi valimiseks tuleb eelnevalt teostada dispersioonide võrdlus F-testiga).
  - Kasutades Exceli tingimusvormindamist, värvige kõik statistiliselt olulistele erinevustele vastavaid p-väärtuseid sisaldavad lahtrid kui p<0,001, siis punaseks, p<0,01 korral oranžiks ja p<0,05 korral kollaseks.
- 2. Millised on erinevate lihakvaliteedinäitajate vahelised seosed sigadel?
  - Arvutage uuele töölehele kõigi lihakvaliteedinäitajate vahelised lineaarsed korrelatsioonikordajad (*Data*-sakk  $\rightarrow$  *Data Analysis*...  $\rightarrow$  *Correlation*).
  - Kasutades Exceli tingimusvormindamist värvige oranžiks kõik tugevad seosed ( $|r| \ge 0,7$ ) ja kollaseks kõik keskmise tugevusega seosed ( $|r| \ge 0,3$ ), samuti proovige nö sujuvat vormingut, kus korrelatsioonikordaja väärtusele -1 vastab sinist, väärtusele 0 valget ja väärtusele 1 punast värvi lahter (tehke korrelatsioonikordajate tabelist koopia – kopeerige vaid väärtused – ja rakendage sujuvat vormingut seal).
  - Arvutage korrelatsioonikordajate statistilist olulisust väljendavad p-väärtused (analoogsesse tabelisse nagu korrelatsioonikordajadki);
  - $\circ$  vormindage p-väärtuste tabel kasutades eelmisel töölehel paiknevate t-testi tulemuste vormingut (*Copy* → *Paste Special* → *Formats*),
  - $\circ$  seejärel tehke koopia algse korrelatsioonikordajate tabeli väärtustest (st ärge kopeeriga vormingut) ning vormindage see hoopis p-väärtustele tuginedes, värvides (ikka Exceli tingimusvormindamist kasutades) punaseks kõik korrelatsioonikordajad, mille korral p<0,001, oranžiks korrelatsioonikordajad, mille korral p<0,001, ja kollaseks korrelatsioonikordajad, millele vastav p<0,05.
  - Lõpetuseks uurige, kas näiteks tunnuste 'Temp 45min' ja 'Temp 24h' vaheline seos sõltub sigade pidamiskeskkonnast – leidke nimetatud tunnuste vahelised lineaarsed korrelatsioonikordajad nii tavapärases kui ka külmlaudas peetud sigadel ning illustreerige

seost hajuvusdiagrammiga, kus erinevatele pidamistingimustele vastavad väärtused on tähistatud erinevalt (lisaks võite seoste enam esile toomiseks lisada punktiparvele regressioonisirged).

# ---- Ülesanne 1 ----

1. Arvutage kõigi lihakvaliteedinäitajate kohta keskmised, minimaalsed ja maksimaalsed väärtused ning standardhälbed sõltuvalt pidamiskeskkonnast (tavaline või külmlaut).

|          | A         | Б     | с            | D                  | E         | F            | G      | н                                     | 1         | J         | к       | L     | M          | H        | 0        | Р        | 0       | R.       | 8       | т      | U    |
|----------|-----------|-------|--------------|--------------------|-----------|--------------|--------|---------------------------------------|-----------|-----------|---------|-------|------------|----------|----------|----------|---------|----------|---------|--------|------|
| 1        | Serial No | Place | Id_od        | Feed               | LWDbs 1.4 | WCW          | CCW    | dress.%                               | p H 45min | lemp +5ml | pH24h   | kmp24 | n BackFall | BackFal2 | BackFal3 | BackFal4 | Mealpel | Mois kre | Prolein | Fal    | Ash  |
| 2        | 1         | SLT   | Conventional | Domest             | 97        | 71,6         | 70,2   | 72,3                                  | 6,2       | 35,3      | 5,9     |       | 3 17       | 19       | 17       | 37       | 49      | 70,9     | 22      | 5,55   | 1,23 |
| 3        | 3         | SLT   | Contentional | Domeste            | 106       | 67.2         | 66     | 68,8                                  | 5,9       | 37,4      | 5,9     | 3     | 3 17       | 18       | 13       | 29       | 57.1    | 69.9     | 23,7    | 5,17   | 1,21 |
| 5        | 4         | SLT   | Contentional | Import             | 111       | 81,8         | 80,2   | 72,2                                  | 5,8       | 37,7      | 5,9     | 3,3   | 3 14       | 13       | 15       | 38       | 60      | 70,5     | 23,6    | 4,28   | 1,18 |
| 6        | 5         | SLT   | Contentional | Domest             | 90        | 64,4         | 63,2   | 70,2                                  | 6,4       | 38        | 5,8     | 3,5   | 5 16       | 17       | 14       | 33       | 57,6    | 69,8     | 23      | 4,87   | 1,16 |
| 7        | 6         |       | Conventional | Import             | 112       | 82           | 80,4   | 71,7                                  | 6,2       | 36,6      | 5,9     | 2,    | 3 19       | 20       | 17       | 30       | 57,2    | 70,2     | 22,5    | 5,28   | 1,23 |
| 9        | 8         | SLT   | Contentional | Domeste            | 99        | 68           | 65.8   | 67.4                                  | 5,9       | 38,3      | 5,9     |       | 3 14       | 13       | 9        | - 23     | 53.4    | 69       | 23,3    | 5,99   | 1,18 |
| 10       | 9         | SLT   | Conventional | Domest             | 96        | 66,2         | 65     | 67                                    | 5,8       | 38,4      | 5,9     |       | 3 14       | 13       | 11       | 40       | 60,5    | 70,2     | 23      | 4,91   | 1,19 |
| 11       | 10        | SLT   | Conventional | Domest             | 100       | 71,6         | 70,4   | 70,4                                  | 6,2       | 37,3      | 5,9     |       | 3 12       | 16       | 15       | 37       | 57,1    | 70,9     | 23      | 5,48   | 1,23 |
| 12       | 11        |       | Conventional | Domest             | 104       | 74,6         | 73,2   | 70,3                                  | 6,3       | 37,9      | 5,9     | 2,9   | 9 15       | 13       | 10       | 26       | 58,6    | 70       | 22,7    | 5,56   | 1,19 |
| 14       | 13        | SLT   | Contentional | Import             | 109       | 73.4         | 72.2   | 70.7                                  | 6,4       | 38,4      | 5,9     |       | 3 14       | 13       | 11       | 33       | 60.3    | 70,5     | 23,4    | 4,58   | 1.19 |
| 15       | 14        | SLT   | Conventional | Import             | 107       | 78           | 76,8   | 71,7                                  | 6,1       | 38,1      | 6       |       | 3 9        | 12       | 9        | 35       | 55,1    | 70       | 22      | 5,03   | 1,29 |
| 16       | 15        | SLT   | Contentional | Domest             | 112       | 75,8         | 74,6   | 66,6                                  | 5,8       | 36,8      | 6       | З,    | 1 14       | 15       | 13       | 37       | 59,6    | 70,8     | 23,4    | 6,51   | 1,17 |
| 17       | 16        |       | Conventional | Domest             | 103       | 73,6         | 72,4   | 70,2                                  | 6,4       | 38        | 6       | 2,9   | 9 15       | 14       | 10       | 25       | 60,9    | 72,3     | 22,3    | 4,08   | 1,14 |
| 18       | 17 18     | SLI   | Comentional  | Domesta            | 91        | 83,4         | 65.6   | 70,5                                  | 6         | 38,5      | 5,8     | 3,    | 1 12       | 15       | 10       | 30       | 54.2    | 70.9     | 23,9    | 3,53   | 1,57 |
| 20       | 19        | SLT   | Contentional | Import             | 111       | 79,8         | 78,6   | 70,8                                  | 5,9       | 37,2      | 6,1     | 3,    | 2 15       | 17       | 14       | 34       | 60,6    | 67       | 24      | 5,18   | 1,1  |
| 21       | 20        | SLT   | Conventional | Import             | 102       | 68,6         | 67 ,2  | 65,8                                  | 5,7       | 38,6      | 5,8     | 2,5   | 9 20       | 18       | 15       | 36       | 58      | 68,4     | 22      | 7,96   | 1,17 |
| 22       | 21        |       | Contentional | Import             | 105       | 77,9         | 75,6   | 72                                    | 6,2       | 35,1      | 5,7     | 2,    | 2 9        | 11       | 12       | 30       | 56,1    | 71,14    | 23,9    | 6,95   | 1,1  |
| 24       | 23        | LP    | Contentional | Import             | 105       | 79,1         | 76,6   | 74.3                                  | 6         | 39,4      | 5,7     | 2,    | 3 13       | 16       | 15       | 35       | 57.8    | 71.33    | 22,3    | 8,6    | 1.08 |
| 25       | 24        | LP    | Conventional | Import             | 108       | 75,1         | 73,2   | 74,5                                  | 6,4       | 37,2      | 5,7     | 2,    | 3 10       | 10       | 12       | 28       | 59,7    | 67,2     | 22,6    | 8,2    | 1,03 |
| 26       | 25        | LP    | Conventional | Import             | 109       | 72,2         | 71     | 73,9                                  | 5,7       | 36,8      | 5,7     | 2,    | 2 15       | 18       | 20       | 40       | 59,2    | 69,79    | 23      | 4,85   | 1,15 |
| 27       | 25        |       | Conventional | Import             | 110       | 73,2         | 71,2   | 74,1                                  | 6,2       | 40,2      | 5,5     | 2,    | 5 16       | 17       | 16       | 40       | 59,9    | 67,03    | 23,6    | 7,51   | 1,06 |
| 29       | 27        | LP    | Conventional | Import             | 112       | 81,2         | 72,5   | 75,4                                  | 6,3       | 40,3      | 5,7     | 1.5   | 9 13       | 20       | 14       | 20       | 59,2    | 71.01    | 22,3    | 4.82   | 1,1  |
| 30       | 29        | LP    | Contentional | Import             | 113       | 72,7         | 70,6   | 73,5                                  | 6         | 40,3      | 5,7     | 2,    | 15         | 16       | 18       | 30       | 58,7    | 70,95    | 22,9    | 3,75   | 1,09 |
| 31       | 30        | LP    | Contentional | Import             | 114       | 73,8         | 71,4   | 74,3                                  | 6,5       | 39,8      | 5,7     | 2,    | 12         | 15       | 13       | 32       | 47,9    | 70,32    | 22,1    | 4,34   | 1,11 |
| 32       | 31        |       | Contentional | Domes I            | 115       | 68,6         | 66,6   | 74                                    | 6,4       | 39,9      | 5,8     | 2,    | 11         | 9        | 8        | 25       | 63,7    | 68,5     | 23      | 1 59   | 112  |
| 34       | 32        | LP    | Contentional | Domeste            | 117       | 65,4         | 64,8   | 69,6                                  | 5,9       | 39,1      | 5,9     | 2,    | 5 18       | 17       | 16       | 25       | 54.2    | 69,16    | 22,4    | +,56   | 1.1  |
| 35       | 34        | LP    | Contentional | Domest             | 118       | 72,5         | 70,2   | 71,6                                  | 6,1       | 39,7      | 5,9     | 2,5   | 5 14       | 13       | 9        | 35       | 59,3    | 72,63    | 22,7    | 2,34   | 1,25 |
| 36       | 35        | LP    | Contentional | Domest             | 119       | 71,2         | 69,2   | 74,4                                  | 6,8       | 39,4      | 5,8     | 2,    | 15         | 15       | 13       | 28       | 63,1    | 69       | 22,9    | 5,23   | 1,21 |
| 37       | 35        |       | Conventional | Domest             | 120       | 53           | 50,5   | 70,4                                  | 6,2       | 40,1      | 5,8     | 2/    | 5 11       | 12       | 10       | 27       | 57,1    | 68,1     | 22,3    | 1,79   | 1,12 |
| 39       | 38        | LP    | Conventional | Domest             | 122       | 73,2         | 71,2   | 71,2                                  | 6         | 38,2      | 5,8     | 2,    | 12         | 16       | 13       | 25       | 63,1    | 72,4     | 20      | 6,01   | 1,22 |
| 40       | 39        | LP    | Contentional | Domest             | 183       | 72,2         | 70     | 74,4                                  | 6         | 39,7      | 5,8     | 2,    | 3 15       | 10       | 12       | 20       | 50,5    | 64,1     | 20,3    | 12,43  | 1,03 |
| 41       | 40        |       | Contentional | Domest             | 124       | 76,5         | 74,5   | 74,6                                  | 6,5       | 39,4      | 5,8     | 2/    | 5 12       | 15       | 13       | 32       | 60,7    | 63,8     | 22,1    | 12,63  | 1,14 |
| 42       | 42        | SLT   | Oulidoor     | mpori              | 107       | 82.4         | 79,5   | 69.5                                  | 5.6       | 35.7      | 5,9     | 3,    | 5 13       | 21       | 30       | 15       | 56,4    | 69.6     | 21,1    | 4.94   | 1,15 |
| 44       | 43        | SLT   | OuHoor       | Import             | 111       | 80,2         | 78,6   | 70,8                                  | 5,8       | 37,2      | 6       | 3,1   | 16         | 22       | 43       | 16       | 56,3    | 71,6     | 22      | 4,8    | 1,18 |
| 45       | ++ :      | SLT   | OuHoor       | Import             | 112       | 82           | 80,4   | 71,7                                  | 6         | 37,2      | 5,9     | 3,1   | 15         | 13       | 32       | 15       | 58,9    | 72,3     | 22      | 4,59   | 1,14 |
| 46       | 45        |       | Ouldoor      | Import             | 117       | 88,8         | 87,2   | 74,5                                  | 6,1       | 37,3      | 5,9     | 3,6   | 5 15       | 15       | +1       | 16       | 57,7    | 72,6     | 21,4    | 4,81   | 1,05 |
| 48       | 47        | SLT   | OuHoor       | Import             | 112       | 50,2<br>82   | 80,2   | 712                                   | 6,3       | 36,7      | 5,5     | 3.5   | 9 19       | 17       | 34       | 11       |         | 71.8     | 21,5    | 5.6    | 1.1  |
| 49       | 48        | SLT   | OuHoor       | Import             | 119       | 87,4         | 85,6   | 71,9                                  | 5,4       | 33,9      | 6       |       | 20         | 25       | 50       | 20       | 55,5    | 69,7     | 20,5    | 7,88   | 1,07 |
| 50       | 49        | SLT   | OuHoor       | Import             | 124       | 91,6         | 89,8   | 72,4                                  | 5.5       | 36,3      | 6       | 3,5   | 9 14       | 18       | 43       | 16       | 57,3    | 70       | 22      | 7,02   | 1,1  |
| 51       | 50        |       | Ouldoor      | Import<br>Domes Iv | 122       | 94           | 92     | 75,4                                  | 5,8       | 36,2      | 5,9     | 3,5   | 9 15       | 18       | 35       | 16       | 59,2    | 71,6     | 21,7    | 5,5    | 1,07 |
| 53       | 52        | SLT   | OuHoor       | Domeste            | 109       | 81.4         | 79,8   | 73,2                                  | 6,3       | 36,9      | 6,1     | 3,    | 17         | 24       | 33       | 18       | 51,9    | 69,5     | 22,2    | 5,87   | 1,13 |
| 54       | 53        | SLT   | OuHoor       | Domest             | 104       | 76,2         | 74,6   | 71,7                                  | 6,3       | 36,8      | 6       | 3,6   | 5 17       | 13       | 29       | 12       | 48,1    | 71,6     | 22,9    | 3,93   | 1,17 |
| 55       | 54        |       | Ouldoor      | Domeste            | 102       | 77,8         | 76,2   | 74,7                                  | 6         | 37        | 51      | 3,3   | 3 12       | 21       | 30       | 15       | 59,6    | 68,4     | 22,7    | 7,56   | 1,04 |
| 57       |           | SLT   | OuHoor       | Domest             | 115       | 83.2         | 81.4   | 70,7                                  | 5,0       | 35,5      | 5,9     | 3.5   | 5 14       | 13       | +0       | 10       | 55.3    | 71.2     | 23,1    | 2.97   | 1,2  |
| 58       | 57        | SLT   | OuHoor       | Domest             | 106       | 77,2         | 75,6   | 71,3                                  | 6         | 36,7      | 6       | 37    | 19         | 12       | 35       | 10       | 51,3    | 72       | 23      | 4,04   | 1,07 |
| 59       | 58        | SLT   | OuHoor       | Domeste            | 116       | 87,6         | 85,8   | 73,9                                  | 5,6       | 37,1      | 6,1     | 3,3   | 3 20       | 14       | +1       | 16       | 58,7    | 71       | 21,3    | 4,56   | 1,04 |
| 60       | 59        | SLT   | Ouldoor      | Domes L            | 107       | 77,4         | 75,8   | 70,8                                  | 5,5       | 36,7      | 6,1     | 3,    | 5 16       | 18       | 30       | 15       | 57,7    | 71       | 21      | 7,01   | 0,98 |
| 62       | 61        | LP    | OuHoor       | Domest             | 113       | 84,7         | 83,1   | 73,5                                  | 6,1       | 36,9      | 5,9     | 4.5   | 5 27       | 21       | 16       | 40       | 58,4    | 70,04    | 23,7    | 4,18   | 1,17 |
| 63       | 62        | LP    | Ouldoor      | Domeste            | 106       | 75,8         | 74,4   | 70,1                                  | 6,2       | 37,1      | 5,9     | 4,8   | 3 22       | 22       | 16       | 40       | 60,2    | 71,39    | 21      | 6,31   | 1,21 |
| 64       | 63        |       | Ouldoor      | Domes I            | 116       | 87,4         | 85     | 74,1                                  | 5,9       | 37,4      | 5,9     | 4,    | 13         | 15       | 13       | 35       | 55,7    | 67,1     | 23,8    | 7,2    | 1,07 |
| 66       | 65        | LP    | OuHoor       | Domest             | 116       | 82,9         | 81,2   | 70                                    | 5,9       | 38,9      | 5,9     |       | 5 22       | 14       | 10       | 30       | 53.9    | 68,2     | 23,1    | 4.82   | 1,15 |
| 67       | 66        | LP    | OuHoor       | Domest             | 113       | 85,8         | 84     | 74,3                                  | 6,3       | 39,2      | 5,8     | 4,5   | 5 21       | 16       | 15       | 45       | 57,7    | 68,99    | 22,3    | 6,56   | 1,2  |
| 68       | 67        | LP    | Ouldoor      | Domesto            | 118       | 87,9         | 86,2   | 73                                    | 6,6       | 38        | 5,8     | 4,    | 25         | 18       | 16       | 5        | 56,8    | 65,46    | 22,2    | 11,14  | 1,04 |
| 70       | 68        | LP    | Ouldoor      | Domeste            | 115       | 85,7         | 83,4   | 72,5                                  | 5,8       | 37,8      | 5,9     | 4,3   | 17         | 15       | 12       | 35<br>10 | 58,4    | 58 98    | 22,1    | 5,34   | 1,18 |
| 71       | 70        | LP    | OuHoor       | Domest             | 108       | 79,2         | 77,4   | 71,6                                  | 6,3       | 39,2      | 5,8     | 4.5   | 5 32       | 24       | 25       | 45       | 59,3    | 68,49    | 20      | 2,56   | 1,08 |
| 72       | 71        | LP    | OuHdoor      | Import             | 110       | 81,1         | 79,2   | 72                                    | 5,7       | 40,5      | 5,9     | 4,    | 12         | 14       | 10       | 28       | 62,7    | 69,93    | 19      | 6,74   | 1,13 |
| 73       | 72        |       | Ouldoor      | import<br>Import   | 119       | 90,6         | 88,6   | 74,4                                  | 6,3       | 39        | 5,9     | 5,    | 17         | 24       | 21       | 40       | 64,9    | 70,22    | 23,5    | 2,9    | 1,2  |
| 75       | 74        | LP    | Ouldoor      | Import             | 107       | 79,1         | 76.8   | 71,3                                  | 5,8       | 8,04      | 5,8     | 5,    | 21         | 15       | 15       | 30       | 57,1    | 70.53    | 22,2    | 3.65   | 1,14 |
| 76       | 75        | LP    | Ouldoor      | Import             | 110       | 81           | 79,4   | 72,1                                  | 6,2       | 39,7      | 5,7     | 4,8   | 3 10       | 13       | 9        | 30       | 56,2    | 70,12    | 22,2    | 3,85   | 1,25 |
| 77       | 76        | LP    | OuHoor       | mport              | -111      | 82,9         | 80,4   | 72,4                                  | 6,4       | 39,9      | 5,8     | 4,1   | 10         | 13       | 9        | 45       | 63,3    | 68,07    | 21,7    | 6,12   | 1,14 |
| 78       | 77        | LP    | Ouldoor      | Import             | 116       | 84,8<br>78.9 | 82,6   | 18                                    | 4 Tay     | anära     | ane     |       | Keskr      | nine     |          |          | =       |          | AGE     | F2·F4  | 1)   |
| 80       | 79        | LP    | OuHdoor      | Import             | 118       | 89,7         | 87,4   |                                       | - 1a      | apara     |         |       | o          |          |          |          |         |          |         | 0 5 4  | 1 2  |
| 81       | 80        | LP    | OuHoor       | Import             | 118       | 86,1         | 8+     | 7 8                                   | 5 (Co     | onveni    | tional) |       | Stand      | ardhä    | lve      |          | =       | SIDE     | V.S(E   | :2:E41 | ) 19 |
| 82       |           |       |              |                    |           |              | /      | 8                                     | 6         |           |         |       | Min        |          |          |          | =       | MIN/F    | 2.E41   | D      |      |
| 84       | Tavapära  | ne    | Keskmine     |                    | -AVERAG   | E(E2:E41     | )      |                                       | -         |           |         |       |            |          |          |          |         |          |         | ·/     |      |
| 85       | Convent   | onal) | Slandardhäiv | e                  | -STDEV(E  | E2:E41)      |        | o/ Max =MAX(E2:E41)                   |           |           |         |       |            | 1)       |          |          |         |          |         |        |      |
| 86       |           |       | Mn           |                    | -MIN(E2:E | +1)          |        | 88                                    |           |           |         |       |            |          |          |          |         |          |         |        |      |
| 87       |           |       | Max          |                    | -MAX(E2:  | E41)         |        | 89 Külmlaut Kockmino –A\/EDACE//      |           |           |         |       |            |          | 0.0      |          |         |          |         |        |      |
| 89       | Kümlaul   |       | Keskmine     |                    | -AVERAG   | E(E42:E8     | 10     | os Kulmiaut Keskmine =AVERAGE         |           |           |         |       |            | E42:E    | :81)     |          |         |          |         |        |      |
| 90       | OuHoor    | )     | Slandardhäiv | e                  | -STDEV(E  | E42:E81)     |        | 90 (Out-door) Standardhälve =STDEV.S( |           |           |         |       |            | V S(F    | 42·F8    | 1)       |         |          |         |        |      |
| 91       |           |       | Min          |                    | -MIN(E42: | E81)         |        |                                       |           |           |         |       |            | 141      |          |          |         |          |         |        |      |
| 92<br>93 |           |       | NARA .       |                    | -mAA(E42  |              | $\sim$ | 91 WIN =WIN(E42:E81)                  |           |           |         |       |            |          |          |          |         |          |         |        |      |
|          |           |       |              |                    |           |              |        | 9                                     | 2         |           |         |       | Max        |          |          |          | =       | MAX(F    | E42:E   | 81)    |      |
|          |           |       |              |                    |           |              |        |                                       |           |           |         |       |            |          |          |          |         |          |         |        |      |

|    | A       | В       | С            | D      | E       | F    | G    | н    | 1   | J    | ĸ   | L   | M  | N  | 0  | P  | Q    | R     | S    | Т    | U    |
|----|---------|---------|--------------|--------|---------|------|------|------|-----|------|-----|-----|----|----|----|----|------|-------|------|------|------|
| 78 | 77      | LP      | Out-door     | Import | 116     | 84,8 | 82,6 | 71,2 | 6   | 41,4 | 5,9 | 5,1 | 12 | 13 | 11 | 37 | 58,6 | 69,58 | 20,8 | 5,42 | 1,3  |
| 79 | 78      | LP      | Out-door     | Import | 108     | 78,9 | 75,8 | 70,1 | 5,4 | 41,9 | 5,8 | 4,8 | 17 | 19 | 18 | 46 | 58,2 | 69,4  | 21   | 3,8  | 1,23 |
| 80 | 79      | LP      | Out-door     | Import | 118     | 89,7 | 87,4 | 74   | 5,7 | 40,4 | 5,8 | 4,8 | 9  | 10 | 11 | 39 | 60,3 | 67,62 | 22,2 | 8,09 | 1,12 |
| 81 | 80      | LP      | Out-door     | Import | 118     | 86,1 | 84   | 71,1 | 6,4 | 39,1 | 5,8 | 4,9 | 16 | 16 | 13 | 35 | 57,5 | 67,07 | 22,8 | 4,73 | 1,19 |
| 82 |         |         |              |        |         |      |      |      |     |      |     |     |    |    |    |    |      |       |      |      |      |
| 83 |         |         |              |        |         |      |      |      |     |      |     |     |    |    |    |    |      |       |      |      |      |
| 84 | Tavapä  | rane    | Keskmine     |        | 108,925 |      |      |      |     |      |     |     |    |    |    |    |      |       |      |      |      |
| 85 | (Conver | tional) | Standardhälv | re     | 8,60646 |      |      |      |     |      |     |     |    |    |    |    |      |       |      |      |      |
| 86 |         |         | Min          |        | 90      |      |      |      |     |      |     |     |    |    |    |    |      |       |      |      |      |
| 87 |         |         | Max          |        | 124     |      |      |      |     |      |     |     |    |    |    |    |      |       |      |      |      |
| 88 |         |         |              |        |         |      |      |      |     |      |     |     |    |    |    |    |      |       |      |      |      |
| 89 | Külmlaı | Jt      | Keskmine     |        | 112,1   |      |      |      |     |      |     |     |    |    |    |    |      |       |      |      |      |
| 90 | (Out-do | (10     | Standardhälv | e      | 5,80804 |      |      |      |     |      |     |     |    |    |    |    |      |       |      |      |      |
| 91 |         |         | Min          |        | 99      |      |      |      |     |      |     |     |    |    |    |    |      |       |      |      |      |
| 92 |         |         | Max          |        | 124     |      |      |      |     |      |     |     |    |    |    |    |      |       |      |      |      |
|    |         |         |              |        |         |      |      |      |     |      |     |     |    |    |    |    |      |       |      |      |      |

2. Teostage t-testid selgitamaks keskmiste kvaliteedinäitajate erinevuse statistilist olulisust. (NB! Õige t-testi valimiseks tuleb eelnevalt teostada dispersioonide võrdlus F-testiga).

|                                                                                                    |                                        |                         |                                                                                       |             |                                                       |                                                          | · ·                                |
|----------------------------------------------------------------------------------------------------|----------------------------------------|-------------------------|---------------------------------------------------------------------------------------|-------------|-------------------------------------------------------|----------------------------------------------------------|------------------------------------|
|                                                                                                    | A                                      | B                       | C                                                                                     | D           | E                                                     | F                                                        | G                                  |
| 1                                                                                                    | Serial No                              | Pla                     | ice Id_od                                                                             | Feed        | LWDbs 1.4                                             | wew                                                      | CCW                                |
| 2                                                                                                    | 1                                      | SLT                     | Contentional                                                                          | Domesto     | 97                                                    | 71,6                                                     | 70                                 |
| 3                                                                                                    | 2                                      | SLT                     | Contentional                                                                          | mport       | 105                                                   | 74,6                                                     | 7                                  |
| 4                                                                                                    | 3                                      | SLT                     | Contentional                                                                          | Domesto     | 97                                                    | 67,2                                                     | 6                                  |
| 5                                                                                                    | +                                      | SLT                     | Contentional                                                                          | mport       | 111                                                   | 81,8                                                     | 80                                 |
| 5                                                                                                    |                                        | SLT                     | Conventional                                                                          | Domesto     | 90                                                    | 54,4                                                     | 63                                 |
| 7                                                                                                    | 6                                      | SLT                     | Conventional                                                                          | mport       | 112                                                   | 82                                                       | 80                                 |
| 8                                                                                                    |                                        | SLI                     | Conventional                                                                          | mport       | 102                                                   | 13                                                       | 11                                 |
| 9                                                                                                    | 8                                      | SLT                     | Conventional                                                                          | Domesto     | 99                                                    | 68                                                       | 65                                 |
| 10                                                                                                    | 9                                      | SLT                     | Contentional                                                                          | Domesto     | 96                                                    | 66,2                                                     | 6                                  |
| 11                                                                                                    | 10                                     | SLT                     | Contentional                                                                          | Domesto     | 100                                                   | 71,6                                                     | 70                                 |
| 12                                                                                                    | 11                                     | SLT                     | Contentional                                                                          | Domesto     | 104                                                   | 74,6                                                     | 73                                 |
| 13                                                                                                    | 12                                     | SLT                     | Contentional                                                                          | mport       | 109                                                   | 76,2                                                     | 74                                 |
| 14                                                                                                    | 13                                     | SLT                     | Contentional                                                                          | mport       | 102                                                   | 73,4                                                     | 72                                 |
| 15                                                                                                    | 14                                     | SLT                     | Contentional                                                                          | mport       | 107                                                   | 78                                                       | 76                                 |
| 16                                                                                                    | 15                                     | SLT                     | Contentional                                                                          | Domesto     | 112                                                   | 75,8                                                     | 74                                 |
| 17                                                                                                    | 16                                     | SLT                     | Contentional                                                                          | Domesto     | 103                                                   | 73,6                                                     | 72                                 |
| 18                                                                                                    | 17                                     | SLT                     | Contentional                                                                          | mport       | 116                                                   | 83,4                                                     | 8                                  |
| 19                                                                                                    | 18                                     | SLT                     | Contentional                                                                          | Domesto     | 91                                                    | 66,6                                                     | 65                                 |
| 20                                                                                                    | 19                                     | SLT                     | Contentional                                                                          | mport       | 111                                                   | 79,8                                                     | 78                                 |
| 21                                                                                                    | 20                                     | SLT                     | Conventional                                                                          | mport       | 102                                                   | 68,6                                                     | 67                                 |
| 22                                                                                                    | 21                                     | LP                      | Contentional                                                                          | mport       | 105                                                   | 77,9                                                     | 75                                 |
| 23                                                                                                    | 22                                     | LP                      | Contentional                                                                          | mport       | 106                                                   | 73,1                                                     | 70                                 |
| 24                                                                                                    | 23                                     | LP                      | Contentional                                                                          | mport       | 107                                                   | 79,1                                                     | 76                                 |
| 25                                                                                                    | 24                                     | LP                      | Contentional                                                                          | mport       | 108                                                   | 75,1                                                     | 73                                 |
| 25                                                                                                    | 25                                     | LP                      | Conventional                                                                          | mport       | 109                                                   | 72,2                                                     | 7                                  |
| 27                                                                                                    | 26                                     | LP                      | Contentional                                                                          | mport       | 110                                                   | 73,2                                                     | 71                                 |
| 28                                                                                                    | 27                                     | LP                      | Contentional                                                                          | mport       | 111                                                   | 74,9                                                     | 72                                 |
| 29                                                                                                    | 28                                     | LP                      | Contentional                                                                          | Import      | 112                                                   | 81,2                                                     | 7                                  |
| 30                                                                                                    | 29                                     | LP                      | Contentional                                                                          | Import      | 113                                                   | 72,7                                                     | 70                                 |
| 31                                                                                                    | 30                                     | LP                      | Contentional                                                                          | Import      | 114                                                   | 73,8                                                     | 71                                 |
| 32                                                                                                    | 31                                     | LP                      | Contentional                                                                          | Domesto     | 115                                                   | 68,6                                                     | 66                                 |
| 33                                                                                                    | 32                                     | LP                      | Contentional                                                                          | Domesto     | 116                                                   | 63,4                                                     | 61                                 |
| 34                                                                                                    | 33                                     | LP                      | Contentional                                                                          | Domesto     | 117                                                   | 66,4                                                     | 64                                 |
| 35                                                                                                    | 34                                     | LP                      | Contentional                                                                          | Domesto     | 118                                                   | 72,5                                                     | 70                                 |
| 36                                                                                                    | 35                                     | LP                      | Contentional                                                                          | Domesto     | 119                                                   | 71,2                                                     | 69                                 |
| 37                                                                                                    | 36                                     | LP                      | Contentional                                                                          | Domesto     | 120                                                   | 63                                                       | 60                                 |
| 38                                                                                                    | 37                                     | LP                      | Contentional                                                                          | Domesto     | 121                                                   | 74                                                       | 71                                 |
| 39                                                                                                    | 38                                     | LP                      | Contentional                                                                          | Domesto     | 122                                                   | 73,2                                                     | 71                                 |
| 40                                                                                                    | 39                                     | LP                      | Contentional                                                                          | Domesto     | 123                                                   | 72,2                                                     | 7                                  |
| 41                                                                                                    | +0                                     | LP                      | Contentional                                                                          | Domeste     | 124                                                   | 76,5                                                     | 74                                 |
| 42                                                                                                    | +1                                     | SLT                     | Oulidoor                                                                              | Import      | 107                                                   | 81,4                                                     | 79                                 |
| 43                                                                                                    | 42                                     | SLT                     | Oul-door                                                                              | Import      | 113                                                   | 82,2                                                     | 78                                 |
| ++                                                                                                    | +3                                     | SLT                     | OuHdoor                                                                               | Import      | 111                                                   | 80,2                                                     | 78                                 |
| 45                                                                                                    | 44                                     | SLT                     | Ouldoor                                                                               | Import      | 112                                                   | 82                                                       | 80                                 |
| 46                                                                                                    | 45                                     | SLT                     | Ouldoor                                                                               | Import      | 117                                                   | 88,8                                                     | 87                                 |
| 47                                                                                                    | 46                                     | SLT                     | Ouldoor                                                                               | Import      | 122                                                   | 90,2                                                     | 88                                 |
| 48                                                                                                    | 47                                     | SLT                     | OuHdoor                                                                               | Import      | 112                                                   | 82                                                       | 80                                 |
| 49                                                                                                    | 48                                     | SLT                     | OuHdoor                                                                               | Import      | 119                                                   | 87.4                                                     | 85                                 |
| 50                                                                                                    | 49                                     | SLT                     | OuHdoor                                                                               | Import      | 124                                                   | 91,6                                                     | 89                                 |
| 51                                                                                                    | 50                                     | SLT                     | OuHdoor                                                                               | Import      | 122                                                   | 94                                                       | 5                                  |
| 52                                                                                                    | 51                                     | SLT                     | Ouldoor                                                                               | Domesto     | 108                                                   | 81                                                       | 79                                 |
| 53                                                                                                    | 52                                     | SLT                     | OuHdoor                                                                               | Domesto     | 109                                                   | 81.4                                                     | 79                                 |
| 54                                                                                                    | 53                                     | SLT                     | Ouldoor                                                                               | Domesto     | 104                                                   | 76,2                                                     | 74                                 |
| 55                                                                                                    | 54                                     | SLT                     | OuHdoor                                                                               | Domesto     | 102                                                   | 77,8                                                     | 76                                 |
| 56                                                                                                    | 55                                     | SLT                     | Ouldoor                                                                               | Domesto     | 99                                                    | 76,4                                                     | 7                                  |
| 57                                                                                                    | 55                                     | SLT                     | OuHdoor                                                                               | Domesto     | 115                                                   | 83,2                                                     | 81                                 |
| 58                                                                                                    | 57                                     | SLT                     | OuHdoor                                                                               | Domesto     | 105                                                   | 77.2                                                     | 75                                 |
| 59                                                                                                    | 58                                     | SLT                     | OuHdoor                                                                               | Domesto     | 116                                                   | 87.6                                                     | 85                                 |
| 60                                                                                                    | 59                                     | SLT                     | Oul-door                                                                              | Domesta     | 107                                                   | 77.4                                                     | 75                                 |
| 61                                                                                                    | 60                                     | SLT                     | Oul-door                                                                              | Domesta     | 104                                                   | 77.6                                                     | 7                                  |
| 62                                                                                                    | 61                                     | LP                      | OulHoor                                                                               | Domesta     | 113                                                   | 847                                                      | 83                                 |
| 63                                                                                                    | 62                                     | LP                      | Ouldoor                                                                               | Domesta     | 105                                                   | 758                                                      | 74                                 |
| 64                                                                                                    | 63                                     | LP                      | OulHoor                                                                               | Domesta     | 116                                                   | 87.4                                                     |                                    |
| 65                                                                                                    | 64                                     | LP                      | OuHoor                                                                                | Domesta     | 107                                                   | 75.4                                                     | 73                                 |
| 66                                                                                                    | 65                                     | LP                      | OuHoor                                                                                | Domesta     | 116                                                   | 82.9                                                     | 81                                 |
| 67                                                                                                    | 66                                     | LP                      | Oul-door                                                                              | Domesta     | 113                                                   | 85.8                                                     | -                                  |
| 68                                                                                                    | 67                                     | LP                      | OulHoor                                                                               | Domesta     | 118                                                   | 87.9                                                     | 85                                 |
| 69                                                                                                    | 68                                     | LP                      | OulHoor                                                                               | Domesta     | 115                                                   | 85.7                                                     | 83                                 |
| 70                                                                                                    | 69                                     | LP                      | Ouldoor                                                                               | Domesta     | 110                                                   | 86.9                                                     | 84                                 |
| 71                                                                                                    | 70                                     | LP                      | OulHoor                                                                               | Domesta     | 108                                                   | 79.2                                                     | 77                                 |
| 72                                                                                                    | 74                                     | LP                      | Ouldoor                                                                               | Import      | 110                                                   | 81.1                                                     | 79                                 |
| 73                                                                                                    | 72                                     | LP                      | Ouldoor                                                                               | Import      | 119                                                   | 90.6                                                     | 88                                 |
| 74                                                                                                    | 73                                     | LP                      | Ouldoor                                                                               | Import      | 116                                                   | 86.4                                                     | 82                                 |
| 75                                                                                                    | 74                                     | LP                      | Ouldoor                                                                               | Import      | 107                                                   | 79 1                                                     | 76                                 |
| 76                                                                                                    | 75                                     | LP                      | OulHoor                                                                               | Import      | 110                                                   | 81                                                       | 79                                 |
| 77                                                                                                    | 76                                     | LP                      | Ouldoor                                                                               | Import      | 111                                                   | 82.9                                                     | 80                                 |
| 78                                                                                                    | 77                                     | LP                      | Ouldoor                                                                               | Import      | 116                                                   | 84.9                                                     | 82                                 |
| 79                                                                                                    | 79                                     | LP                      | Ouldoor                                                                               | Import      | 109                                                   | 78.9                                                     | 75                                 |
| an                                                                                                    | 79                                     | LP                      | Ouldoor                                                                               | Import      | 119                                                   | 897                                                      | 87                                 |
| -                                                                                                    |                                        | LP                      | Ouldoor                                                                               | Inport      | 110                                                   | 86.1                                                     |                                    |
| 81                                                                                                    |                                        | -                       | 547300                                                                                | - 10 - 51 1 | 119                                                   |                                                          | - °                                |
| 81                                                                                                    |                                        |                         |                                                                                       |             |                                                       |                                                          |                                    |
| 81<br>82                                                                                                 |                                        |                         |                                                                                       |             | 102.925                                               | 72415                                                    | 71.11                              |
| 81<br>82<br>83                                                                                           | Taura                                  |                         | Kackrolesa                                                                            |             | 108,925                                               | 13,115                                                   | - 1,+1<br>Fr occer                 |
| 81<br>82<br>83<br>84                                                                                     | Tavapär                                | ane<br>Joern            | Keskmine<br>Data and and a state                                                      |             | Market Street Street                                  | F 5 1000                                                 | and the second second              |
| 81<br>82<br>83<br>84<br>85                                                                               | Tavapăr<br>©onven                      | ane<br>Iona             | Keskmine<br>I) Slandardhäiw                                                           | •           | 8,50545                                               | 5,1003                                                   | 5,0623                             |
| 81<br>82<br>83<br>84<br>85<br>85<br>85                                                                   | Tavapăr<br>(Conven                     | ane<br>Iona             | Keskmine<br>I) Standardhälw<br>Min<br>Nex                                             | •           | 8,50545                                               | 5,1003                                                   | 60                                 |
| 81<br>82<br>83<br>84<br>85<br>85<br>85<br>85<br>85<br>85                                                 | Tavapăr<br>(Conven                     | ane<br>Iona             | Keskmine<br>I) Standardhälw<br>Min<br>Max                                             | •<br>       | 8,50545<br>90<br>124                                  | 5,1003<br>63<br>83,4                                     | 60<br>60                           |
| 81<br>82<br>83<br>84<br>85<br>85<br>85<br>85<br>85<br>85<br>87<br>88                                     | Tavapär<br>(Conven                     | ane<br>Iona             | Keskmine<br>() Slandardhälw<br>Min<br>Max                                             | •<br>       | 90<br>124                                             | 5,1003<br>63<br>83,4                                     | 60<br>60<br>61                     |
| 81<br>82<br>83<br>84<br>85<br>85<br>85<br>85<br>85<br>85<br>85<br>85<br>85<br>85<br>85<br>85<br>85       | Tavapär<br>(Conten<br>Kümiat           | ane<br>Iona<br>II       | Keskmine<br>i) Standardhälve<br>Min<br>Max<br>Keskmine<br>Standardhälve               |             | 90<br>124                                             | 5,1003<br>63<br>83,4<br>83,1975                          | 60<br>81,252                       |
| 81<br>82<br>83<br>84<br>85<br>85<br>85<br>85<br>85<br>85<br>85<br>85<br>85<br>85<br>85<br>85<br>85       | Tavapär<br>(Conven<br>Kümia,<br>(OuHoo | ane<br>Iona<br>II<br>0  | Keskmine<br>Slandardhälw<br>Min<br>Max<br>Keskmine<br>Slandardhälw<br>Min             | •<br>       | 8,50545<br>90<br>124<br>112,1<br>5,80804              | 5,1003<br>63<br>83,4<br>83,1975<br>4,85003               | 60<br>60<br>81,262<br>4,7772       |
| 81<br>82<br>83<br>84<br>85<br>85<br>85<br>85<br>85<br>85<br>85<br>85<br>85<br>90<br>91<br>92             | Tavapär<br>©onven<br>Kümia.<br>©uHoo   | ane<br>Iona<br>II<br>II | Keskmine<br>i) Standardivätw<br>Min<br>Max<br>Keskmine<br>Standardivätw<br>Min<br>Max | 2<br>       | 8,50545<br>90<br>124<br>112,1<br>5,80804<br>99        | 5,1003<br>63<br>83,4<br>83,1975<br>4,85003<br>75,4       | 60<br>60<br>81,252<br>4,7772<br>73 |
| 81<br>82<br>83<br>84<br>85<br>85<br>85<br>85<br>85<br>85<br>85<br>85<br>85<br>90<br>91<br>91<br>92<br>92 | Tavapăr<br>(Conven<br>Kümta,<br>(OuHoo | ane<br>Iona<br>II<br>II | Keshmine<br>I) Slandardhähe<br>Min<br>Max<br>Keshmine<br>Slandardhähe<br>Min<br>Max   |             | 8,50545<br>90<br>124<br>112,1<br>5,80804<br>99<br>124 | 5,1003<br>63<br>83,4<br>83,1975<br>4,85003<br>75,4<br>94 | 60<br>81,262<br>4,7772<br>73<br>5  |

F-test, mis võrdleb varieeruvust (dispersioone), tuleb enne keskmiste t-testiga võrdlemist teostada põhjusel, et t-testi arvutuseeskiri sõltub sellest, kas varieeruvus võrreldavais gruppides on ühesugune või mitte.

Kiireim võimalus nimetatud testide teostamiseks MS Excelis on kasutada vastavaid funktsioone (F.TEST ja T.TEST), mis mõlemad väljastavad **olulisuse tõenäosuse (p-väärtuse**).

Olulisuse tõenäosus mäletatavasti näitab, kui suur on tõenäosus eksida, deklareerides erinevuse (või seose või mõju vmt) olemasolu, ja standardne lähenemine on, et kui p < 0.05, siis loetakse erinevus statistiliselt oluliseks (piisavalt usaldusväärselt tõestatuks), ja kui  $p \ge 0.05$ , siis ei ole erinevus statistiliselt oluline (enamasti konstateeritakse siis, et erinevust pole).

MS Excelis võib esmalt teostada F-testi ja selle tulemusest lähtuvalt valida õige t-testi:

• kui F-testi tulemus on väiksem kui 0,05, siis tuleks teostada 3. tüüpi t-test (uuritava tunnuse varieeruvus võrreldavais gruppides on erinev);

• kui aga F-testi tulemus on suurem (või võrdne) kui 0,05, siis tuleks teostada 2. tüüpi t-test (uuritava tunnuse varieeruvus võrreldavais gruppides on ühesugune).

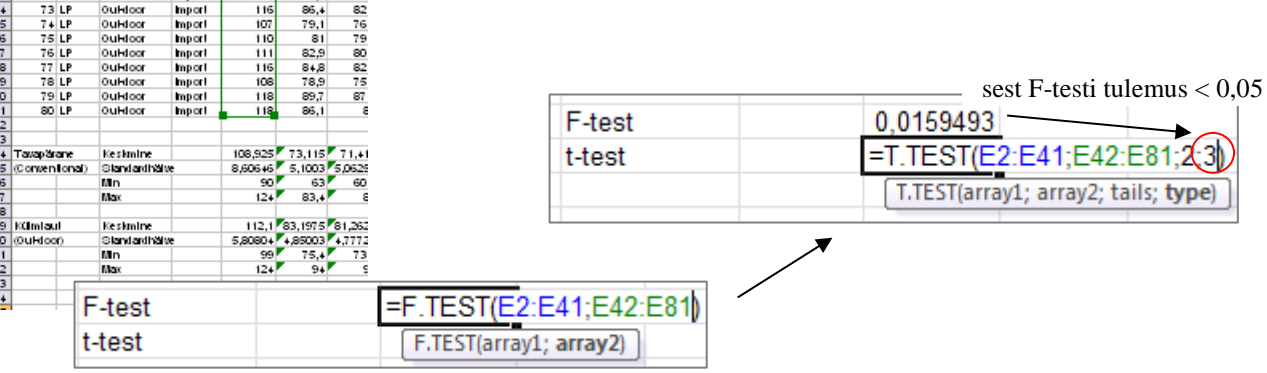

Järgnevalt võib funktsiooni F.TEST kopeerida jällegi kõigi veergude alla. Funktsiooni T.TEST nii lihtsalt kopeerida ei saa, kuna selle arvutuseeskiri sõltub F-testi väärtusest – kui t-testi funktsioon kopeerida, tuleb vajadusel ise muuta funktsiooni viimast argumenti (kas 2-ks või 3-ks).

Alternatiiv on kasutada loogikafunktsiooni IF koos funktsioonidega F.TEST (mis määrab tingimuse) ja T.TEST (mille tüüp valitakse automaatselt vastavalt F-testi tulemusele):

| F-test | 0,0159493     |                        |                |              |            |               |           |              |       |
|--------|---------------|------------------------|----------------|--------------|------------|---------------|-----------|--------------|-------|
| t-test | 0,057251      |                        |                |              |            |               |           |              |       |
|        |               |                        |                |              |            |               |           |              |       |
| t-test | =IF(F.TEST(   | E2:E41;E4              | 42:E81)<=0     | ),05;T.TEST  | Г(E2:E41;E | 42:E81;2;3);T | TEST(E2:E | 41;E42:E81;2 | 2;2)) |
|        | IF(logical_te | e <b>st</b> ; [value_i | f_true]; [valu | e_if_false]) |            |               |           |              |       |

| B         C         D         E         F         G         H         I         J         K         L         M         N         O         P         Q         R         S         T           1         Place         id_od         Feed         LWDb14.4         WCW         CCW         dress.%         pH2th         temp24h         temp24h         BackFat2         BackFat2         BackFat2         BackFat2         BackFat2         BackFat2         BackFat2         BackFat2         BackFat2         BackFat2         BackFat2         BackFat2         BackFat3         BackFat3 <th>E98</th> <th>3 🗕 🕘</th> <th><i>f</i><sub>x</sub> =</th> <th>F(F.TEST(</th> <th>E2:E41;E42</th> <th>:E81)&lt;=0,0</th> <th>05;T.TEST(</th> <th>E2:E41;E4</th> <th>2:E81;2;3)</th> <th>;T.TEST(E2:E</th> <th>41;E42:E8</th> <th>1;2;2))</th> <th></th> <th></th> <th></th> <th></th> <th></th> <th></th> <th></th> <th></th> <th></th> | E98 | 3 🗕 🕘  | <i>f</i> <sub>x</sub> = | F(F.TEST( | E2:E41;E42 | :E81)<=0,0 | 05;T.TEST( | E2:E41;E4 | 2:E81;2;3) | ;T.TEST(E2:E | 41;E42:E8 | 1;2;2))   |          |          |          |          |         |          |         |         |         |
|----------------------------------------------------------------------------------------------------|-----|--------|-------------------------|-----------|------------|------------|------------|-----------|------------|--------------|-----------|-----------|----------|----------|----------|----------|---------|----------|---------|---------|---------|
| 1         Place         idod         Feed         LWDbs1.4         WCW         CCW         dress.%         pH45min         temp45mi         pH24h         temp24h         BackFat2         BackFat3         BackFat4         Meatpct         Moisture         Protein         Fat           80         LP         Out-door         Import         118         89,7         74         5,7         40,4         5,8         4,8         9         10         11         39         60,3         67,62         22,2         8,09           82         0ut-door         Import         118         89,7         71,1         6,4         39,1         5,8         4,9         16         16         13         35         57,5         67,07         22,8         4,73           82         -         -         -         -         -         -         -         -         -         -         -         -         -         -         -         -         -         -         -         -         -         -         -         -         -         -         -         -         -         -         -         -         -         -         -         -         -                                                                                                    |     | В      | С                       | D         | E          | F          | G          | Н         | 1          | J            | K         | L         | M        | N        | 0        | Р        | Q       | R        | S       | Т       | U       |
| 80         LP         Out-door         Import         118         89,7         87,4         74         5,7         40,4         5,8         4,8         9         10         11         39         60.3         67,62         22,2         8,09           81         LP         Out-door         Import         118         86,1         84         71,1         6,4         39,1         5,8         4,9         16         16         13         35         57,5         67,07         22,8         4,73           82         Max         108,925         73,115         71,415         71,4825         6,1175         38,3925         5,835         2,7025         13,775         14,675         12,9         31,1         57,0725         69,653         2,2625         5,8055         5,8055         5,8055         5,8055         5,8055         5,8055         5,8055         5,8055         5,8055         5,8055         5,8055         5,8055         5,8055         5,8055         5,8055         5,8055         5,8055         5,8055         5,8055         5,8055         5,8055         5,8055         5,8055         5,8055         5,8055         5,8055         5,8055         5,8055         5,8055         5,8055         5,8055 </td <td>1</td> <td>Place</td> <td>id_od</td> <td>Feed</td> <td>LWDbs1.4</td> <td>WCW</td> <td>CCW</td> <td>dress.%</td> <td>pH45min</td> <td>temp45mi</td> <td>pH24h</td> <td>temp24h</td> <td>BackFat1</td> <td>BackFat2</td> <td>BackFat3</td> <td>BackFat4</td> <td>Meatpct</td> <td>Moisture</td> <td>Protein</td> <td>Fat</td> <td>Ash</td>                                           | 1   | Place  | id_od                   | Feed      | LWDbs1.4   | WCW        | CCW        | dress.%   | pH45min    | temp45mi     | pH24h     | temp24h   | BackFat1 | BackFat2 | BackFat3 | BackFat4 | Meatpct | Moisture | Protein | Fat     | Ash     |
| 81       LP       Out-door       Import       118       86,1       84       71,1       6,4       39,1       5,8       4,9       16       16       13       35       57,5       67,07       22,8       4,73         82       83       108,925       73,115       71,415       71,4825       6,1175       38,3925       5,835       2,7025       13,775       14,675       12,9       31,1       57,072       69,635       2,6225       5,80525         85       ional)       Standardhälve       8,6064       5,00256       2,54457       0,24588       1,2970158       0,11447       0,393855       2,69058       2,92108       2,9088       5,96055       3,81065       1,9091       0,8424       2,13605         86       Min       90       63       66,6       65,8       5,7       35,1       1,61       3,5       20       20       45       63,7       72,63       24       12,63         88                                                                                                    | 80  | LP     | Out-door                | Import    | 118        | 89,7       | 87,4       | 74        | 5,7        | 40,4         | 5,8       | 4,8       | 9        | 10       | 11       | 39       | 60,3    | 67,62    | 22,2    | 8,09    | 1,12    |
| 82         And         And                                                                                                    | 81  | LP     | Out-door                | Import    | 118        | 86,1       | 84         | 71,1      | 6,4        | 39,1         | 5,8       | 4,9       | 16       | 16       | 13       | 35       | 57,5    | 67,07    | 22,8    | 4,73    | 1,19    |
| 83         Keskmine         108,95         73,115         71,485         61,17         38,392         5,835         2,7025         13,775         14,675         12,9         31,1         57,0725         69,6535         2,26225         5,80525           86         Min         90         63         60,6         65,8         5,7         35,1         5,6         1,9         8         9         8         20         47,9         63,8         20         2,31           87         Max         124         83,4         82         76,4         6,8         40,3         6,1         3,5         20         20         45         63,7         72,63         24         12,63           88                                                                                                    | 82  |        |                         |           |            |            |            |           |            |              |           |           |          |          |          |          |         |          |         |         |         |
| 84 ane         Keskmine         109.925         73.115         71.415         71.4425         6.1175         38.3925         5.835         2.7025         13.775         14.675         12.9         31.1         57.0725         69.535         2.6225         5.8052         2.2128         2.92108         2.95088         5.96055         3.81065         1.9091         0.86424         2.13605           86         Min         90         63         66.6         65.8         5.7         35.1         5.6         1.9         8         9         8         20         47.9         63.8         2.231           87         Max         124         83.4         82         76.4         6.8         40.3         6.1         3.5         20         20         20         45         63.7         72.63         24         12.63           88                                                                                                    | 83  |        |                         |           |            |            |            |           |            |              |           |           |          |          |          |          |         |          |         |         |         |
| 85 jonal)       Standardhälve       8,60646       5,00256       2,54457       0,24588       1,2970158       0,1147       0,393855       2,69385       2,92108       2,95088       5,90055       3,81065       1,9001       0,86424       2,13005         87       Max       124       83,4       82       76,4       6,8       40,3       6,1       3,5       20       20       20       45       63,7       72,63       20       2,31         88       Max       124       83,4       82       76,4       6,8       40,3       6,1       3,5       20       20       20       24       63,8       20       2,31         89       Keskmine       112,1       83,1975       81,2625       72,6025       5,96       37,8825       5,905       4,1725       16,55       17,1       25,25       26,075       57,74       69,919       22,07       5,4745         90       r)       Standardhälve       5,80804       4,85003       4,77723       2,05669       0,30365       1,7366173       0,11972       0,6417075       4,78754       3,84841       12,5734       12,1937       3,29963       1,70609       1,0829       1,67247         91       Min                                                                                                    | 84  | ane    | Keskmine                |           | 108,925    | 73,115     | 71,415     | 71,4825   | 6,1175     | 38,3925      | 5,835     | 2,7025    | 13,775   | 14,675   | 12,9     | 31,1     | 57,0725 | 69,6535  | 22,6225 | 5,80525 | 1,1635  |
| 86       Min       90       63       60.6       65.8       5.7       35.1       5.6       1.9       8       9       8       20       47.9       63.8       20       2.31         87       Max       124       83.4       82       76.4       6.8       40.3       6.1       3.5       20       20       20       45       63.7       72.63       24       12.63         88         81.99       81.2625       72.6025       5.96       37.825       5.905       4.1725       16.55       17.1       25.25       26.075       5.774       69.9195       22.07       5.4745         90       r)       Standardhälve       5.8004       4.8003       4.77723       2.05669       0.30365       1.7366173       0.11972       0.6417075       4.78754       3.84841       12.7374       12.1937       3.29963       1.70609       1.67247         92       Max       124       94       92       78.9       6.6       41.9       6.1       5.4       32       25       50       46       64.9       72.6       23.8       11.14         93       F-test       0.015949          <                                                                                                    | 85  | ional) | Standardhälv            | e         | 8,60646    | 5,1003     | 5,06256    | 2,54457   | 0,24588    | 1,2970158    | 0,11447   | 0,393855  | 2,69365  | 2,92108  | 2,95088  | 5,96055  | 3,81065 | 1,9091   | 0,86424 | 2,13605 | 0,09206 |
| 87       Max       124       83,4       82       76,4       6,8       40,3       6,1       3,5       20       20       20       20       45       63,7       72,63       24       12,63         88       69       Keskmine       112,1       83,1975       81,2625       72,602       5,96       37,8825       5,905       4,1725       16,55       17,1       25,25       26,075       57,74       69,9195       22,07       5,4745         90       r)       Standardhälve       5,80804       4,85003       4,77723       2,05669       0,30365       1,7366173       0,11972       0,6417075       4,78754       3,84841       12,5734       12,1937       3,29963       1,70609       1,0829       1,67247         91       Min       99       75,4       73,6       68,7       5,4       33,9       5,6       3,2       9       10       8       10       48,1       65,46       19       2,56         92       Max       124       92       78,9       6,6       41,9       6,1       5,4       32       25       50       46       64,9       72,6       23,8       11,14         94       95       F-test                                                                                                    | 86  |        | Min                     |           | 90         | 63         | 60,6       | 65,8      | 5,7        | 35,1         | 5,6       | 1,9       | 8        | 9        | 8        | 20       | 47,9    | 63,8     | 20      | 2,31    | 1       |
| 88         Keskmine         112,1         83,1975         81,2625         72,6025         5,96         37,8825         5,905         4,1725         16,55         17,1         25,25         26,075         57,74         69,919         22,07         5,4745           90 r)         Standardhälve         5,80804         4,85003         4,77723         2,05669         0,30365         1,7366173         0,11972         0,6417075         4,78754         3,84841         12,5734         12,1937         3,29963         1,70609         1,0829         1,67247           91         Min         99         75,4         73,6         68,7         5,4         33,9         5,6         3,2         9         10         8         10         48,1         65,46         19         2,569           92         Max         124         94         92         78,9         6,6         41,9         6,1         5,4         32         25         50         46         64,9         72,6         23,8         11,14           93         9         1         6,7         6,6         41,9         6,1         5,4         32         25         50         46         64,9         72,6         23,8                                                                                                    | 87  |        | Max                     |           | 124        | 83,4       | 82         | 76,4      | 6,8        | 40,3         | 6,1       | 3,5       | 20       | 20       | 20       | 45       | 63,7    | 72,63    | 24      | 12,63   | 1,57    |
| 89:         Keskmine         111,1         83,1975         81,2625         72,6025         5,96         37,8825         5,905         4,1725         16,55         17,1         25,25         26,075         57,74         69,9195         22,07         5,4745           90 r)         Standardhälve         5,80804         4,85003         4,77723         2,05669         0,30365         1,7366173         0,11972         0,6417075         4,78754         3,84841         12,5734         12,1937         3,29963         1,70609         1,10829         1,67247           91         Min         99         75,4         73,6         66,8,7         5,4         33,9         5,6         3,2         9         10         48         10         48,1         65,4         19         2,56           92         Max         124         94         92         78,9         6,6         41,9         6,1         5,4         32         25         50         46         64,9         72,6         23,8         11,14           93                                                                                                    | 88  |        |                         |           |            |            |            |           |            |              |           |           |          |          |          |          |         |          |         |         |         |
| 90 (r)       Standardhalve       5,80804       4,85003       4,77723       2,05669       0,03365       1,7366173       0,11972       0,6417075       4,78754       3,84841       12,5734       12,1937       3,29963       1,70609       1,10829       1,67247         91       Min       99       75,4       73,6       68,7       5,4       33,9       5,6       3,2       9       10       8       10       48,1       65,46       19       2,56         92       Max       124       94       92       78,9       6,6       41,9       6,1       5,4       32       25       50       46       64,9       72,6       23,8       11,14         94       95       F-test       0,015949       -       -       -       -       -       -       -       -       -       -       -       -       -       -       -       -       -       -       -       -       -       -       -       -       -       -       -       -       -       -       -       -       -       -       -       -       -       -       -       -       -       -       -       -       -       - <td>89</td> <td></td> <td>Keskmine</td> <td></td> <td>112,1</td> <td>83,1975</td> <td>81,2625</td> <td>72,6025</td> <td>5,96</td> <td>37,8825</td> <td>5,905</td> <td>4,1725</td> <td>16,55</td> <td>17,1</td> <td>25,25</td> <td>26,075</td> <td>57,74</td> <td>69,9195</td> <td>22,07</td> <td>5,4745</td> <td>1,137</td>                                                                                                    | 89  |        | Keskmine                |           | 112,1      | 83,1975    | 81,2625    | 72,6025   | 5,96       | 37,8825      | 5,905     | 4,1725    | 16,55    | 17,1     | 25,25    | 26,075   | 57,74   | 69,9195  | 22,07   | 5,4745  | 1,137   |
| 91       Min       99       75,4       73,6       68,7       5,4       33,9       5,6       3,2       9       10       8       10       48,1       65,46       19       2,56         92       Max       124       94       92       78,9       6,6       41,9       6,1       5,4       32       25       50       46       64,9       72,6       23,8       11,14         93       94       94       92       78,9       6,6       41,9       6,1       5,4       32       25       50       46       64,9       72,6       23,8       11,14         94       94       95       F-test       0,015949       96       1       1       1       1       1       1       1       1       1       1       1       1       1       1       1       1       1       1       1       1       1       1       1       1       1       1       1       1       1       1       1       1       1       1       1       1       1       1       1       1       1       1       1       1       1       1       1       1       1       1<                                                                                                    | 90  | r)     | Standardhälv            | e         | 5,80804    | 4,85003    | 4,77723    | 2,05669   | 0,30365    | 1,7366173    | 0,11972   | 0,6417075 | 4,78754  | 3,84841  | 12,5734  | 12,1937  | 3,29963 | 1,70609  | 1,10829 | 1,67247 | 0,07432 |
| 92     Max     124     94     92     78,9     6,6     41,9     6,1     5,4     32     25     50     46     64,9     72,6     23,8     11,14       93     94     94     95     F-test     0,015949     96     96     96     96     96     97     97     98     t-test     0,057     97     98     1     98     1     98     1     98     1     98     1     1     1     1     1     1     1     1     1     1     1     1     1     1     1     1     1     1     1     1     1     1     1     1     1     1     1     1     1     1     1     1     1     1     1     1     1     1     1     1     1     1     1     1     1     1     1     1     1     1     1     1     1     1     1     1     1     1     1     1     1     1     1     1     1     1     1     1     1     1     1     1     1     1     1     1     1     1     1     1     1     1     1     1     1     1 <td>91</td> <td></td> <td>Min</td> <td></td> <td>99</td> <td>75,4</td> <td>73,6</td> <td>68,7</td> <td>5,4</td> <td>33,9</td> <td>5,6</td> <td>3,2</td> <td>9</td> <td>10</td> <td>8</td> <td>10</td> <td>48,1</td> <td>65,46</td> <td>19</td> <td>2,56</td> <td>0,98</td>                                                                                                    | 91  |        | Min                     |           | 99         | 75,4       | 73,6       | 68,7      | 5,4        | 33,9         | 5,6       | 3,2       | 9        | 10       | 8        | 10       | 48,1    | 65,46    | 19      | 2,56    | 0,98    |
| 93         94         94         95         F-test         0,015949         96         1         96         1         1         1         1         1         1         1         1         1         1         1         1         1         1         1         1         1         1         1         1         1         1         1         1         1         1         1         1         1         1         1         1         1         1         1         1         1         1         1         1         1         1         1         1         1         1         1         1         1         1         1         1         1         1         1         1         1         1         1         1         1         1         1         1         1         1         1         1         1         1         1         1         1         1         1         1         1         1         1         1         1         1         1         1         1         1         1         1         1         1         1         1         1         1         1         1         1                                                                                                    | 92  |        | Max                     |           | 124        | 94         | 92         | 78,9      | 6,6        | 41,9         | 6,1       | 5,4       | 32       | 25       | 50       | 46       | 64,9    | 72,6     | 23,8    | 11,14   | 1,3     |
| 94     95     F-test     0,015949     96       96     t-test     0,057251       97     98     t-test     0,057                                                                                                    | 93  |        |                         |           |            |            |            |           |            |              |           |           |          |          |          |          |         |          |         |         |         |
| 95         F-test         0,015949           96         t-test         0,057251           97         98         t-test         0,0571                                                                                                    | 94  |        |                         |           |            |            |            |           |            |              |           |           |          |          |          |          |         |          |         |         |         |
| 96 t-test 0,057251<br>97 98 t-test 0.0571                                                                                                    | 95  |        | F-test                  |           | 0,015949   |            |            |           |            |              |           |           |          |          |          |          |         |          |         |         |         |
| 97<br>98 t-test 0.057                                                                                                    | 96  |        | t-test                  |           | 0,057251   |            |            |           |            |              |           |           |          |          |          |          |         |          |         |         |         |
| 98 t-test 0,057                                                                                                    | 97  |        |                         |           |            |            |            |           |            |              |           |           |          |          |          |          |         |          |         |         |         |
|                                                                                                    | 98  |        | t-test                  |           | 0,057      |            |            |           |            |              |           |           |          |          |          |          |         |          |         |         |         |

3. Kasutades Exceli tingimusvormindamist, värvige kõik statistiliselt olulistele erinevustele vastavaid p-väärtusi sisaldavad lahtrid – kui p<0,001, siis punaseks, p<0,01 korral oranžiks ja p<0,05 korral kollaseks

| t-test | 0,05725 8,2E-14 1,4E-13 0,03344 0,012                          | 75 0,1407497 0,00916 1,129E-18 0,00221 0,00215 3E-07 0,02275 0,40486 0,51307 0,01504 0,44299 0,1606                                                  |
|--------|----------------------------------------------------------------|----------------------------------------------------------------------------------------------------|
|        | Ho                                                             | me-sakk $\rightarrow$ Conditional Formatting $\rightarrow$ New Rule                                                                                  |
|        | Conditional Format Cell<br>Formatting as Table * Styles *      | New Formatting Rule                                                                                                    |
|        | Highlight Cells Rules →                                        | Select a Rule Type:                                                                                                    |
|        |                                                                | Format all cells based on their values     Format only cells that contain                                                                            |
|        | Top/Bottom Rules ►                                             | Format only top or bottom ranked values                                                                                                    |
|        | Data Bars                                                      | Format only values that are above or below average      Format only unique or duplicate values      Use a formula to determine which cells to format |
|        | Color <u>S</u> cales                                           | Edit the Rule Description:                                                                                                    |
|        | Icon Sets                                                      | Format only cells with:<br>Cell Value  less than or equal to  0,001                                                                                  |
|        | New Rule                                                       | not between<br>equal to                                                                                                    |
|        | Manage <u>R</u> ules                                           | Preview: greater than less than                                                                                                    |
|        |                                                                | Greater than or equal to // OK Cancel                                                                                                    |
|        | ······································                         | /                                                                                                    |
|        | Tingimus, mille täidetuse korral selektee<br>vormindatakse soo | ritud lahtrid<br>vitud viisil.                                                                                                    |

Täiendava tingimuse lisamiseks: *Home*-sakk → *Conditional Formatting* → *Manage Rules*...

| Conditional Formatting Rules Manager                         | Conditional Format Cell                               |
|--------------------------------------------------------------|-------------------------------------------------------|
| Show formatting rules for: Current Selection                 | Formatting * as Table * Styles *                      |
| New Rule                                                     |                                                       |
| Rule (applied in order shown) Format Applies to Stop If True | <u>10</u> <u>T</u> op/Bottom Rules →                  |
| Cell Value <= 0,001                                          | D_ata Bars →                                          |
|                                                              | Color <u>S</u> cales →                                |
|                                                              | Icon Sets                                             |
|                                                              | Mew Rule                                              |
|                                                              | Image Rules         ▶           Image Rules         ▶ |
| OK Close Apply                                               |                                                       |

Lisage vormindamise reeglid nii p<0,01 kui ka p<0,05 tarvis:

| Conditional Formatting Ru      | iles Manager             |                  |          | ? 🗙          |
|--------------------------------|--------------------------|------------------|----------|--------------|
| Show formatting rules for: Cur | rent Selection           |                  |          |              |
| Mew Rule                       | Rule X <u>D</u> elete Ru | le 🔺 🔽           |          |              |
| Rule (applied in order shown)  | Format                   | Applies to       |          | Stop If True |
| Cell Value < 0,001             | AaBbCcYyZz               | =\$E\$98:\$U\$98 | <b>E</b> |              |
| Cell Value < 0,01              | AaBbCcYyZz               | =\$E\$98:\$U\$98 | <b>E</b> |              |
| Cell Value < 0,05              | AaBbCcYyZz               | =\$E\$98:\$U\$98 | <b>E</b> |              |
|                                |                          |                  |          |              |
|                                |                          |                  |          | ~            |
|                                |                          | ОК               | Cancel   | Apply        |
|                                |                          |                  |          |              |

### Nipid, märkused, soovitused.

Teades ette, et soovite rakendada mitut erinevat vormindamise reeglit, on mõttekas valida koheselt *Home*-sakk  $\rightarrow$  *Conditional Formatting*  $\rightarrow$  *Manage Rules*... Sellest aknast saate

- lisada, muuta ja kustutada vormindamise reegleid ja tingimusi nii parajasti aktiivsete lahtrite kui ka teiste töölehtede ja andmepiirkondade tarvis,
- vaadata eelvaadet vormindamisreeglite rakendamise tulemusest (nupp Apply),
- muuta vormindamistingimuste järjekorda (nupud ▲ ) viimase muutmine võib osutuda vajalikuks, kui reeglite kirjapanekul on meelest läinud see, et Excel täidab vormindamise reegleid alt ülespoole, ehk järjekorras eespool (kõrgemal) paiknevad reeglid kirjutavad allpool olevad üle.

Tulemus peale kolme reegli rakendamist:

| Place | id_od  | Feed | LWDbs1.4 | WCW   | CCW   | dress.% | pH45min | temp45mi | pH24h | temp24h | BackFat1 | BackFat2 | BackFat3 | BackFat4 | Meatpot | Moisture | Protein | Fat   | Ash   |
|-------|--------|------|----------|-------|-------|---------|---------|----------|-------|---------|----------|----------|----------|----------|---------|----------|---------|-------|-------|
|       |        |      |          |       |       |         |         |          |       |         |          |          |          |          |         |          |         |       |       |
|       | t-test |      | 0,057    | 0,000 | 0,000 | 0,033   | 0,013   | 0,141    | 0,009 | 0,000   | 0,002    | 0,002    | 0,000    | 0,023    | 0,405   | 0,513    | 0,015   | 0,443 | 0,161 |

# ---- Ülesanne 2 ----

1. Arvutage uuele töölehele kõigi lihakvaliteedinäitajate vahelised lineaarsed korrelatsioonikordajad :

Data-sakk  $\rightarrow$  Data  $Analysis... \rightarrow$  Correlation

|    | В     | с            | D        | E         | F    | G     | н       | I       | J            | к        | L               | М        | H          | 0        | Р        | Q          | R        | 8       | т            | U     |
|----|-------|--------------|----------|-----------|------|-------|---------|---------|--------------|----------|-----------------|----------|------------|----------|----------|------------|----------|---------|--------------|-------|
| 1  | Place | Id_od        | Feed     | LWDbs 1.4 | WCW  | CCW   | dress 🛪 | pH+Smin | emp 45ml     | pH24h    | kmp24h          | BackFall | BackFal2   | BackFal3 | BackFal4 | Meapel     | Mols kre | Prolein | Fal          | Ash   |
| 2  | SLT   | Conventional | Domes Io | 97        | 71,6 | 70,2  | 72,3    | 6,2     | 35,3         | 5,9      | 3               | 17       | 19         | 17       | 37       | 49         | 70,9     | 22      | 5,55         | 1,23  |
| -  | SLT   | Conventional | Domes to | 97        | 67.2 | 66    | 68      | 5,9     | 37.3         | 5,9      | 3.3             | 13       | 20         | 15       | 25       | 57.1       | 69,9     | 23,7    | 5.17         | 1.12  |
| 5  | SLT   | Conventional | Import   | 111       | 81,8 | 80,2  | 72,2    | 5,8     | 37,7         | 5,9      | 3,3             | 14       | 13         | 15       | 38       | 60         | 70,5     | 23,6    | 4,28         | 1,18  |
| 6  | SLT   | Contentional | Domes Id | 90        | 64,4 | 63,2  | 70,2    | 6,4     | 38           | 5,8      | 3,5             | 16       | 17         | 14       | 33       | 57,6       | 69,8     | 23      | 4,87         | 1,16  |
| 7  | SLT   | Contentional | Import   | 112       | 82   | 80,4  | 71,7    | 6,2     | 36,6         | 5,9      | 2,8             | 19       | 20         | 17       | 30       | 57,2       | 70,2     | 22,5    | 5,28         | 1,23  |
| 8  | SLT   | Contentional | mport    | 102       | 73   | 71,4  | 70      | 5,9     | 38,3         | 5,9      | 3               | 12       | 13         | 8        | 25       | 52,7       | 71,1     | 23,3    | 3,99         | 1,18  |
| 9  | SLT   | Conventional | Domes to | 99        | 68   | 66,8  | 67,4    | 5,9     | 38,1         | 50       | 3               | 14       | 11         | 9        | 32       | 53,4       | 70.2     | 22,2    | 6,82         | 1,17  |
| 11 | SLT   | Contentional | Domes Io | 100       | 716  | 70.4  | 70.4    | 62      | 37.3         | 5,9      | 3               | 12       | 15         | 15       | 37       | 57.1       | 70,2     | 23      | 5.48         | 1.23  |
| 12 | SLT   | Conventional | Domes to | 104       | 74,6 | 73,2  | 70,3    | 6,3     | 37,9         | 5,9      | 2,9             | 15       | 13         | 10       | 26       | 58,6       | 70       | 22,7    | 5,56         | 1.19  |
| 13 | SLT   | Contentional | Import   | 109       | 76,2 | 74,8  | 68,6    | 6,2     | 39,7         | 5,9      | 3               | 17       | 16         | 17       | 35       | 57         | 70,6     | 22,4    | 5,49         | 1,17  |
| 14 | SLT   | Contentional | Import   | 102       | 73,4 | 72,2  | 70,7    | 6,4     | 38,4         | 6        | 3               | 14       | 13         | 11       | 33       | 60,3       | 70,7     | 23,2    | 4,58         | 1,19  |
| 15 | SLT   | Conventional | mport    | 107       | 78   | 76,8  | 71,7    | 6,1     | 38,1         | 6        | 3               | 9        | 12         | 9        | 35       | 55,1       | 70       | 22      | 5,03         | 1,29  |
| 16 | SLI   | Contentional | Domes to | 102       | 73,8 | 74,5  | 70.2    | 5,8     | 30,8<br>20   | 6        | 3,1             | 14       | 15         | 13       | 31       | 59,5       | 70,8     | 23,4    | 4.09         | 1.14  |
| 18 | SLT   | Conventional | Import   | 116       | 83.4 | 82    | 70,6    | 6       | 38.5         | 5.8      | 3,1             | 12       | 15         | 11       | 30       | 50.5       | 69.4     | 23,9    | 3,53         | 1.57  |
| 19 | SLT   | Contentional | Domes Io | 91        | 66,6 | 65,6  | 72      | 6       | 38,7         | 5,9      | 2,9             | 10       | 11         | 10       | 45       | 54,2       | 70,9     | 22,6    | 4,76         | 1,22  |
| 20 | SLT   | Contentional | Import   | 111       | 79,8 | 78,6  | 70,8    | 5,9     | 37,2         | 6,1      | 3,2             | 15       | 17         | 14       | 34       | 60,6       | 67       | 24      | 5,18         | 1,1   |
| 21 | SLT   | Conventional | mport    | 102       | 68,6 | 67,2  | 65,8    | 5,7     | 38,6         | 5,8      | 2,9             | 20       | 18         | 15       | 36       | 58         | 68,4     | 22      | 7,96         | 1,17  |
| 22 | LP    | Conventional | mport    | 1 105     | 77,9 | 75,5  | 72      | 6,2     | 35,1         | 5,7      | 2,2             | 9        | 11         | 12       | 30       | 56,1       | 71,14    | 23,9    | 6,95         | 1,10  |
| 23 | LP    | Contentional | Import   | 105       | 79.1 | 76.6  | 743     | 6       | 39.4         | 57       | 2,2             | 13       | 15         | 15       | - 25     | 57.8       | 71.33    | 22.3    | 86           | 1.08  |
| 25 | LP    | Conventional | Import   | 108       | 75,1 | 73,2  | 74,5    | 6.4     | 37,2         | 5,7      | 2,3             | 10       | 10         | 12       | 28       | 59,7       | 67.2     | 22,6    | 8,2          | 1.03  |
| 26 | LP    | Contentional | Import   | 109       | 72,2 | 71    | 73,9    | 5,7     | 36,8         | 5,7      | 2,2             | 15       | 18         | 20       | 40       | 59,2       | 69,79    | 23      | 4,85         | 1,15  |
| 27 | LP    | Contentional | Import   | 110       | 73,2 | 71,2  | 74,1    | 6,2     | 40,2         | 5,6      | 2,5             | 16       | 17         | 16       | 40       | 59,9       | 67,03    | 23,6    | 7,51         | 1,06  |
| 28 | LP    | Conventional | mport    | 111       | 74,9 | 72,6  | 76,4    | 6,3     | 40,3         | 5,7      | 1,9             | 13       | 14         | 15       | 30       | 53,5       | 70,35    | 22,3    | 5,6          | 1.2   |
| 13 | LP    | Contentional | mport    | 112       | 81,2 | 70.6  | 73,2    |         |              |          | 14              | . 14     |            | 14       |          |            | /100     | 224     |              | 1,16  |
| 31 | LP    | Conventional | Import   | 114       | 73.8 | 71.4  | 74.3    | Cor     | relatio      | n        |                 |          |            |          |          |            |          |         | $\mathbf{X}$ | 1,119 |
| 32 | LP    | Conventional | Domes Id | 115       | 68,6 | 66,6  | 74      |         | ciuno        |          |                 |          |            |          |          |            |          |         |              | 11    |
| 33 | LP    | Conventional | Domes Io | 116       | 63,4 | 61,6  | 70,8    | Inn     | ut           |          |                 |          |            |          |          |            |          |         | _            | 1,14  |
| 34 | LP    | Conventional | Domes Id | 117       | 66,4 | 64,8  | 69,6    | l mp    |              |          |                 |          |            |          |          | ]          |          | OK      |              | 1,1   |
| 35 | LP    | Conventional | Domesto  | 118       | 72,5 | 70,2  | 71,6    | Inc     | but Rand     | ie:      |                 |          | \$E\$1:\$  | 5U\$81   |          | <b>K</b> . |          | VK      | <b>_</b>     | 1,25  |
| 30 | LP    | Contentional | Domes Io | 120       | 63   | 60.6  | 70.4    |         |              |          |                 |          |            |          |          | _          |          |         |              | 1.12  |
| 38 | LP    | Conventional | Domes Id | 121       | 74   | 71.8  | 72.5    | 1       |              |          |                 |          | Calu       |          |          |            |          | ancei   |              | 1.19  |
| 39 | LP    | Contentional | Domes Id | 122       | 73,2 | 71,2  | 71,2    | Gro     | pupea by     | y:       |                 | 0        |            | Imns     |          |            | _        |         | _            | 1,22  |
| 40 | LP    | Contentional | Domes Io | 123       | 72,2 | 70    | 74,4    |         |              |          |                 | (        | Row        | 15       |          |            |          | Halo    | ור           | 1,03  |
| +1 | LP    | Contentional | Domes Id | 124       | 76,5 | 74,6  | 74,6    |         |              |          |                 |          | <u></u> on |          |          |            |          | Teih    |              | 1,14  |
| +2 | SLT   | Ouldoor      | Import   | 107       | 81,4 | 79,5  | 74,3    | V       | Labels i     | in First | Row             |          |            |          |          |            |          |         |              | 1,15  |
| +  | SLT   | Ouldoor      | Import   | 111       | 80,2 | 78.6  | 70.8    |         | -            |          |                 |          |            |          |          |            |          |         |              | 1,18  |
| 45 | SLT   | Ouldoor      | Import   | 112       | 82   | 80,4  | 71,7    |         |              |          |                 |          |            |          |          |            |          |         |              | 1,14  |
| 46 | SLT   | OuHdoor      | Import   | 117       | 88,8 | 87 ,2 | 74,5    | l rou   | tput opt     | ions —   |                 |          |            |          |          |            |          |         |              | 1,05  |
| 47 | SLT   | Ouldoor      | mport    | 122       | 90,2 | 88,4  | 78,9    |         |              | D        |                 |          |            |          | (        | <b>1</b>   |          |         |              | 1,1   |
| 48 | SLT   | Ouldoor      | mport    | 112       | 82   | 80,2  | 71,6    |         |              | Range    |                 | L        |            |          |          | <u> </u>   |          |         |              | 1,1   |
| 50 | SLT   | Ouldoor      | Import   | 124       | 91.6 | 89.8  | 72,4    |         | Marci U      | - duebee | - E Dl          |          |            |          |          |            |          |         |              | 1.1   |
| 51 | SLT   | Ouldoor      | Import   | 122       | 94   | 92    | 75,4    |         | New W        | orksne   | ec <u>P</u> iy: |          |            |          |          | _          |          |         |              | 1,07  |
| 52 | SLT   | OuHdoor      | Domesto  | 108       | 81   | 79,4  | 73,5    |         |              |          |                 |          |            |          |          |            |          |         |              | 1,12  |
| 53 | SLT   | OuHoor       | Domesto  | 109       | 81,4 | 79,8  | 73,2    |         | New W        | orkboo   | К               |          |            |          |          |            |          |         |              | 1,13  |
| 54 | SLT   | Ouldoor      | Domesid  | 104       | 76,2 | 74,6  | 71,7    |         |              |          |                 |          |            |          |          |            |          |         |              | 1,176 |
| 30 | SLT   | Ouldoor      | Domeste  | 902       | 76.4 | 76,2  | 757     | 58      | 35.0         | 56       | 30              | 17       | 22         | - 40     | 14       | 55.2       | 70.2     | 23.1    | 57           | 1,04  |
| 57 | SLT   | OuHdoor      | Domesto  | 115       | 83,2 | 81.4  | 70,7    | 6       | 35,7         | 5,9      | 3,5             | 14       | 13         | 35       | 10       | 55,3       | 71,2     | 23,8    | 2,97         | 1,2   |
| 58 | SLT   | OuHoor       | Domesto  | 105       | 77,2 | 75,6  | 71,3    | 6       | 36,7         | 6        | 3,6             | 19       | 12         | 35       | 10       | 51,3       | 72       | 23      | 4,04         | 1,07  |
| 59 | SLT   | OuHoor       | Domesto  | 116       | 87,6 | 85,8  | 73,9    | 5,6     | 37,1         | 6,1      | 3,3             | 20       | 14         | +1       | 16       | 58,7       | 71       | 21,3    | 4,56         | 1,04  |
| 60 | SLT   | Ouldoor      | Domesto  | 107       | 77,4 | 75,8  | 70,8    | 5,5     | 36,7         | 6,1      | 3,5             | 16       | 18         | 30       | 15       | 57,7       | 71       | 21      | 7,01         | 0,98  |
| B  | LP    | Oukloor      | Domesto  | 104       | 847  | 83.1  | 735     | 5,6     | 31,3         | 5.0      | 3,3             | 13       | 16         |          | 12       | 62         | 70,8     | 22,5    | 5,95         | 1,14  |
| 63 | LP    | OuHoor       | Domesid  | 106       | 75,8 | 74.4  | 70,1    | 6,2     | 37.1         | 5,9      | +,5<br>4.8      | 22       | 22         | 16       | 40       | 60,2       | 71.39    | 21      | 6.31         | 1.21  |
| 64 | LP    | OuHoor       | Domesto  | 116       | 87,4 | 86    | 74,1    | 5,9     | 37,4         | 5,9      | 4,4             | 13       | 15         | 13       | 35       | 55,7       | 67,1     | 23,8    | 7,2          | 1,074 |
| 65 | LP    | OuHloor      | Domesto  | 107       | 75,4 | 73,6  | 68,7    | 5,9     | 38,2         | 5,9      | 5,1             | 15       | 16         | 16       | 35       | 59,3       | 71,22    | 23,1    | 3,66         | 1,26  |
| 66 | LP    | OuHoor       | Domesto  | 116       | 82,9 | 81,2  | 70      | 5,7     | 38,9         | 5,9      | 4,6             | 22       | 14         | 10       | 30       | 53,9       | 68,2     | 22,7    | 4,82         | 1,15  |
| 67 | LP    | Ouldoor      | Domes to | 113       | 85,8 | 84    | 74,3    | 6,3     | 39,2         | 5,8      | 4,5             | 21       | 10         | 15       | 45       | 57,7       | 68,99    | 22,3    | 6,96         | 1.2   |
| 69 | LP    | Ouldoor      | Domesto  | 115       | 85.7 | 83.4  | 72.5    | 5,8     | 36<br>37 8   | 5,9      | 4,4             | 17       | 15         | 12       | 35       | 58.4       | 70       | 22,2    | 5.34         | 1.18  |
| 70 | LP    | OuHoor       | Domesto  | 110       | 86,9 | 84,2  | 76,5    | 6,1     | 38,9         | 5,8      | 4,4             | 10       | 14         | 12       | 40       | 53,5       | 68,98    | 23      | 4,9          | 1,09  |
| 71 | LP    | OuHoor       | Domeste  | 108       | 79,2 | 77,4  | 71,6    | 6,3     | 39,2         | 5,8      | 4,5             | 32       | 24         | 25       | 45       | 59,3       | 68,49    | 20      | 2,56         | 1,081 |
| 72 | LP    | OuHoor       | Import   | 110       | 81,1 | 79,2  | 72      | 5,7     | 40,6         | 5,9      | 4,4             | 12       | 14         | 10       | 28       | 62,7       | 69,93    | 19      | 6,74         | 1,13  |
| 73 | LP    | Ouldoor      | Import   | 119       | 90,6 | 88,6  | 74,4    | 6,3     | 39           | 5,9      | 5,4             | 17       | 24         | 21       | 40       | 64,9       | 70,22    | 23,5    | 2,9          | 1,2   |
| 14 | LP    | Ouklos       | Import   | 107       | 25,4 | 82,8  | 71,3    | 5,6     | <i>3</i> 9,5 | 5,8      | 5,3             | 12       | 16         | 15       | 35       | 57,1       | 70.52    | 22,2    | 6,22         | 1,14  |
| 76 | LP    | OuHoor       | Import   | 110       | 81   | 79,4  | 72,1    | 6,1     | 39.7         | 5,7      | 48              | 10       | 13         | 9        | 30       | 56,2       | 70.12    | 22,2    | 3,85         | 1.25  |
| 77 | LP    | OuHoor       | Import   | 111       | 82,9 | 80,4  | 72,4    | 6,4     | 39,9         | 5,8      | 4,7             | 10       | 13         | 9        | 45       | 63,3       | 68,07    | 21,7    | 6,12         | 1,14  |
| 78 | LP    | OuHoor       | Import   | 116       | 84,8 | 82,6  | 71,2    | 6       | 41,4         | 5,9      | 5,1             | 12       | 13         | 11       | 37       | 58,6       | 69,58    | 20,8    | 5,42         | 1,3   |
| 79 | LP    | OuHoor       | mport    | 108       | 78,9 | 75,8  | 70,1    | 5,4     | 41,9         | 5,8      | 4,8             | 17       | 19         | 18       | 45       | 58,2       | 69,4     | 21      | 3,8          | 1,23  |
| 80 | LP    | Oukloor      | Import   | 118       | 89,7 | 87,4  | 74      | 5,1     | 40,4         | 5,8      | 4,8             | 9        | 10         | 11       | 39       | 60,3       | 67,62    | 22,2    | 8,09         | 1,12  |
| 82 | L.F   | Janua        | any or 1 |           | @1   | °±    | 04      | 24      |              | 28       |                 |          |            |          |          |            | - 201    |         |              |       |

2. Värvige oranžiks kõik tugevad seosed ( $|r| \ge 0,7$ ) ja kollaseks kõik keskmise tugevusega seosed ( $|r| \ge 0,3$ ), va peadiagonaalil paiknevad ühtesid sisaldavad lahtrid.

Kuigi seda ülesannet saab lahendada ka eelnevalt kirjeldatud viisil, määrates igale piirväärtusele oma vormingu (kokku viis tingimust; miks viis?), on tegelikult kiirem ja lihtsam moodus anda vormindamistingimused ette valemina.

Näiteks antud juhul on vaja, et oranžiks värvitaks lahtrid, mis on kas 0,7-st suuremad või -0,7-st väiksemad ja mis ei võrdu ühega (neid peadiagonaalil paiknevaid ühtesid pole mõtet esile tuua, kuna need ei kujuta enesest informatiivseid väärtusi). Kaks esimest tingimust saab kokku võtta kontrollides, kas korrelatsioonikordaja absoluutväärtus on 0,7-st suurem (või võrdne). Kõik tingimused kokku saab ette anda valemiga

## =AND(B2<1;ABS(B2)>=0,7)

- Nagu ikka, peab valem Excelis algama võrdusmärgiga (üksnes siis tõlgendab Excel järgnevat käsuna);
- funktsiooni AND argumentidena määratud tingimused peavad vormingu kinnitamiseks olema kõik (antud juhul kaks tk) rahuldatud;
- o funktsioon ABS leiab absoluutväärtuse;
- lahter, millele funktsiooni on rakendatud, peab olema selekteeritud lahtribloki vasak ülemine lahter – Excel alustab tingimuse täidetuse kontrolli just nimelt sealt ja järgnevate lahtrite juurde edasi (vasakule või alla) liikudes muudab vastavalt ka valemis sisalduvat lahtriaadressi (st käitub analoogselt töölehele sisestatud valemite kopeerimisega).

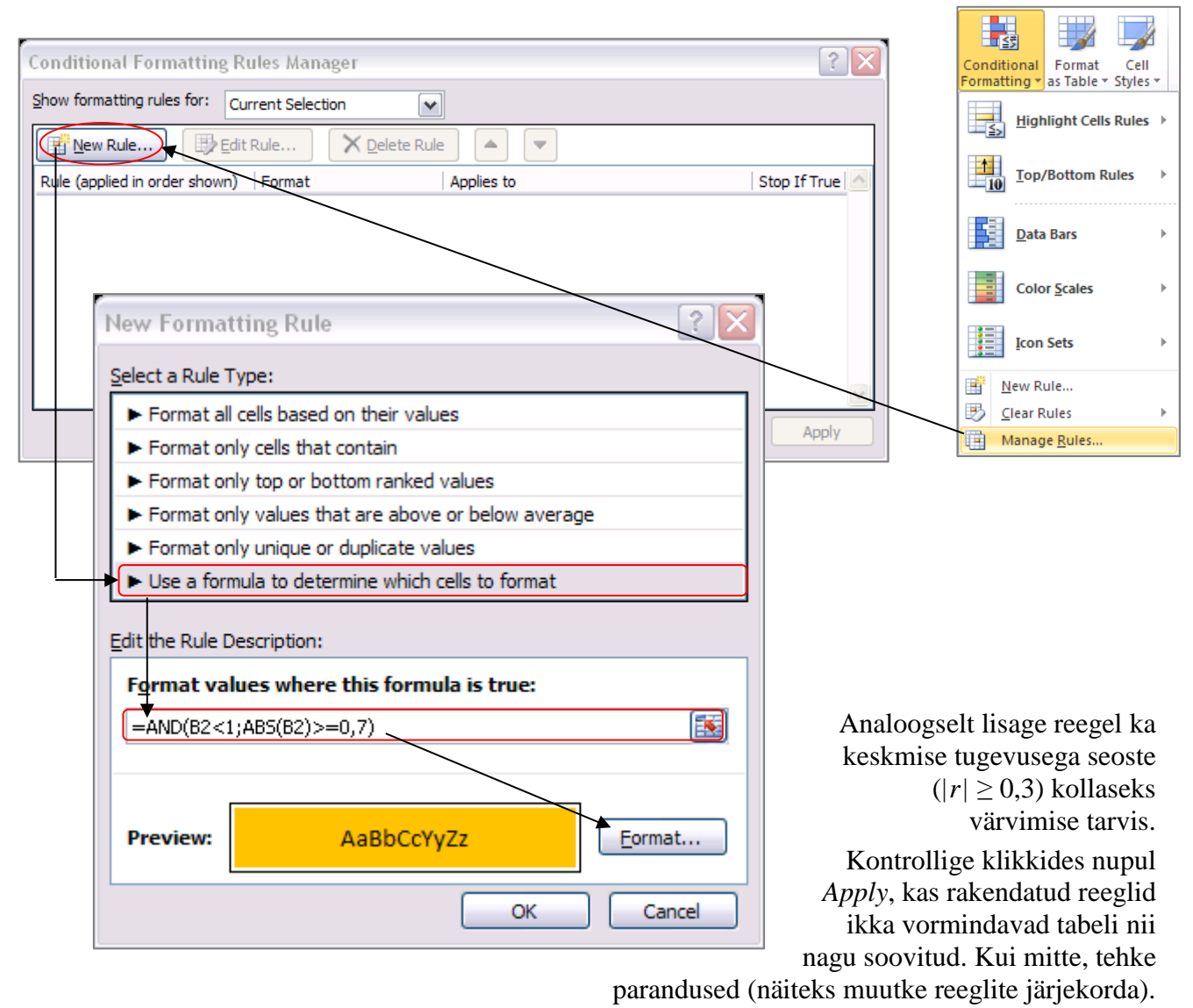

| Conditional Formatting Ru      | iles Manager             |                 |         | ? 🗙            |
|--------------------------------|--------------------------|-----------------|---------|----------------|
| Show formatting rules for: Cur | rent Selection           | ~               |         |                |
| Mew Rule                       | Rule X <u>D</u> elete Ri | Je 🔺 🔻          |         |                |
| Rule (applied in order shown)  | Format                   | Applies to      | 1       | Stop If True 🔼 |
| Formula: =AND(B2<1;            | AaBbCcYyZz               | =\$B\$2:\$R\$18 | <b></b> |                |
| Formula: =AND(B2<1;            | AaBbCcYyZz               | =\$B\$2:\$R\$18 | <b></b> |                |
|                                |                          |                 |         |                |
|                                |                          |                 |         |                |
|                                |                          |                 |         |                |
|                                |                          | ОК              | Close   | Apply          |

## Tulemus:

|          | LWDbs1.4 | WCW     | CCW     | d <i>r</i> ess.% | pH45min | temp45mi | pH24h   | temp24h | BackFat1 | BackFat2 | BackFat3 | BackFat4 | Meatoct | Moisture | Protein | Fat     | Ash |
|----------|----------|---------|---------|------------------|---------|----------|---------|---------|----------|----------|----------|----------|---------|----------|---------|---------|-----|
| LWDbs1.4 | 1        |         |         |                  |         |          |         |         |          |          |          |          |         |          |         |         |     |
| WCW      | 0,49774  | 1       |         |                  |         |          |         |         |          |          |          |          |         |          |         |         |     |
| CCW      | 0,47436  | 0,99758 | 1       |                  |         |          |         |         |          |          |          |          |         |          |         |         |     |
| dress.%  | 0,36691  | 0,43463 | 0,42297 | 1                |         |          |         |         |          |          |          |          |         |          |         |         |     |
| pH45min  | 0,0232   | -0,2047 | -0,2034 | 0,2562           | 1       |          |         |         |          |          |          |          |         |          |         |         |     |
| temp45m  | 0,16458  | -0,2032 | -0,232  | 0,02224          | 0,22356 | 1        |         |         |          |          |          |          |         |          |         |         |     |
| pH24h    | -0,0972  | 0,19051 | 0,2215  | -0,2581          | -0,3232 | -0,4516  | 1       |         |          |          |          |          |         |          |         |         |     |
| temp24h  | 0,11233  | 0,60954 | 0,60769 | -0,0282          | -0,1737 | 0,09011  | 0,15798 | 1       |          |          |          |          |         |          |         |         |     |
| BackFat1 | 0,06828  | 0,24259 | 0,25294 | -0,0603          | -0,0357 | -0,1871  | 0,16207 | 0,32969 | 1        |          |          |          |         |          |         |         |     |
| BackFat2 | -0,0176  | 0,27119 | 0,2783  | 0,05083          | -0,175  | -0,3496  | 0,16825 | 0,26409 | 0,5544   | 1        |          |          |         |          |         |         |     |
| BackFat3 | 0,12636  | 0,42679 | 0,43586 | 0,23051          | -0,386  | -0,6052  | 0,42671 | 0,14223 | 0,29809  | 0,50115  | 1        |          |         |          |         |         |     |
| BackFat4 | -0,1431  | -0,1389 | -0,144  | -0,1896          | 0,17727 | 0,49417  | -0,3471 | 0,19688 | 0,06107  | -0,0661  | -0,6808  | 1        |         |          |         |         |     |
| Meatpot  | 0,11632  | 0,13705 | 0,13505 | 0,0397           | 0,00412 | 0,19111  | 0,00366 | 0,20179 | -0,0206  | 0,09189  | -0,0814  | 0,19111  | 1       |          |         |         |     |
| Moisture | -0,2646  | -0,0019 | 0,0132  | -0,0938          | -0,1544 | -0,3106  | 0,26209 | -0,0783 | -0,0516  | 0,09977  | 0,31662  | -0,3192  | 0,00894 | 1        |         |         |     |
| Protein  | -0,2313  | -0,1027 | -0,0954 | -0,1239          | 0,1307  | -0,118   | -0,1136 | -0,1256 | -0,1632  | -0,1053  | -0,2348  | 0,15449  | -0,0283 | -0,0301  | 1       |         |     |
| Fat      | 0,19551  | 0,03041 | 0,02521 | 0,20862          | 0,04101 | -0,0223  | -0,0999 | -0,1622 | -0,0714  | -0,1082  | -0,0436  | -0,0402  | 0,03845 | -0,612   | -0,2407 | 1       |     |
| Ash      | -0,0904  | -0,0636 | -0,0573 | -0,3519          | 0,08694 | 0,20251  | -0,0339 | 0,1338  | -0,151   | -0,0662  | -0,3523  | 0,32762  | -0,0725 | 0,19843  | 0,1961  | -0,4122 | 1   |

Tehke korrelatsioonikordajate tabelist (vaid väärtustest) koopia ja proovige seal ka teisi tingimusvormindamise variante – näiteks kasutage sujuvat vormingut, kus korrelatsioonikordaja väärtusele -1 vastab sinist, väärtusele 0 valget ja väärtusele 1 punast värvi lahter:

| New Form             | natting Rule                                 |                       |          | ? 🗙    |
|----------------------|----------------------------------------------|-----------------------|----------|--------|
| <u>S</u> elect a Rul | e Type:                                      |                       |          |        |
| ► Format             | all cells based on their                     | values                |          |        |
| ► Format             | only cells that contain                      |                       |          |        |
| ► Format             | only top or bottom ran                       | iked values           |          |        |
| ► Format             | only values that are at                      | bove or below average |          |        |
| ► Format             | only unique or duplicat                      | te values             |          |        |
| ► Use a f            | ormula to determine wh                       | nich cells to format  |          |        |
| Format a             | all cells based on the<br>yle: 3-Color Scale | eir values:           | Maximum  |        |
| Type:                | Number                                       | V Number              | V Number | ~      |
| <u>V</u> alue:       | ·1                                           | 0                     | 1        |        |
| Color:               |                                              | ▼                     | ×        |        |
| Preview              |                                              |                       |          |        |
|                      |                                              |                       | ОК       | Cancel |

#### Tulemus:

|          | LWDbs1.4 | WCW      | CCW      | dress.%  | pH45min  | temp45mi | pH24h    | temp24h  | BackFat1 | BackFat2 | BackFat3 | BackFat4 | Meatpct  | Moisture | Protein | Fat      | Ash |
|----------|----------|----------|----------|----------|----------|----------|----------|----------|----------|----------|----------|----------|----------|----------|---------|----------|-----|
| LWDbs1.4 | 1        |          |          |          |          |          |          |          |          |          |          |          |          |          |         |          |     |
| WCW      | 0,49774  | 1        |          |          |          |          |          |          |          |          |          |          |          |          |         |          |     |
| CCW      | 0,47436  | 0,99758  | 1        |          |          |          |          |          |          |          |          |          |          |          |         |          |     |
| dress.%  | 0,36691  | 0,43463  | 0,42297  | 1        |          |          |          |          |          |          |          |          |          |          |         |          |     |
| pH45min  | 0,0232   | -0,20469 | -0,20337 | 0,2562   | 1        |          |          |          |          |          |          |          |          |          |         |          |     |
| temp45mi | 0,16458  | -0,20319 | -0,23201 | 0,02224  | 0,22356  | 1        |          |          |          |          |          |          |          |          |         |          |     |
| pH24h    | -0,09716 | 0,19051  | 0,2215   | -0,25809 | -0,32317 | -0,45163 | 1        |          |          |          |          |          |          |          |         |          |     |
| temp24h  | 0,11233  | 0,60954  | 0,60769  | -0,02816 | -0,17374 | 0,09011  | 0,15798  | 1        |          |          |          |          |          |          |         |          |     |
| BackFat1 | 0,06828  | 0,24259  | 0,25294  | -0,06027 | -0,03566 | -0,18708 | 0,16207  | 0,32969  | 1        |          |          |          |          |          |         |          |     |
| BackFat2 | -0,01757 | 0,27119  | 0,2783   | 0,05083  | -0,17502 | -0,3496  | 0,16825  | 0,26409  | 0,5544   | 1        |          |          |          |          |         |          |     |
| BackFat3 | 0,12636  | 0,42679  | 0,43586  | 0,23051  | -0,38602 | -0,60516 | 0,42671  | 0,14223  | 0,29809  | 0,50115  | 1        |          |          |          |         |          |     |
| BackFat4 | -0,14313 | -0,13893 | -0,14399 | -0,18962 | 0,17727  | 0,49417  | -0,34705 | 0,19688  | 0,06107  | -0,06605 | -0,68078 | 1        |          |          |         |          |     |
| Meatpct  | 0,11632  | 0,13705  | 0,13505  | 0,0397   | 0,00412  | 0,19111  | 0,00366  | 0,20179  | -0,02062 | 0,09189  | -0,08144 | 0,19111  | 1        |          |         |          |     |
| Moisture | -0,26463 | -0,00191 | 0,0132   | -0,09382 | -0,1544  | -0,31062 | 0,26209  | -0,07831 | -0,05164 | 0,09977  | 0,31662  | -0,31924 | 0,00894  | 1        |         |          |     |
| Protein  | -0,23131 | -0,10269 | -0,09541 | -0,12385 | 0,1307   | -0,118   | -0,11356 | -0,12563 | -0,16324 | -0,1053  | -0,2348  | 0,15449  | -0,02828 | -0,03014 | 1       |          |     |
| Fat      | 0,19551  | 0,03041  | 0,02521  | 0,20862  | 0,04101  | -0,02228 | -0,09991 | -0,16217 | -0,07145 | -0,10824 | -0,04357 | -0,04024 | 0,03845  | -0,61196 | -0,2407 | 1        |     |
| Ash      | -0,0904  | -0,0636  | -0,05729 | -0,35189 | 0,08694  | 0,20251  | -0,03388 | 0,1338   | -0,15103 | -0,06618 | -0,35231 | 0,32762  | -0,07248 | 0,19843  | 0,1961  | -0,41217 | 1   |

3. Korrelatsioonikordajate statistilise olulisuse testimiseks Excelis sisseehitatud vahendeid ei ole, siiski on p-väärtused leitavad mõistes nende olemust ja teades arvutusvalemit.

#### Meeldetuletuseks teooriast – hüpoteeside testimine korrelatsioonikordaja kohta

Testimaks korrelatsioonikordaja erinevust nullist (st testimaks seose statistilist olulisust) MS Excelis, tuleb esmalt arvutada teststatistiku (mis on nullhüpoteesi kehtides t-jaotusega) väärtus valemist

$$t=r\sqrt{n-2}/\sqrt{1-r^2}\underset{H_0}{\sim}t_{n-2},$$

suurus r selles valemis on arvutatud korrelatsioonikordaja väärtus ja n on vaatluspaaride arv (ehk nende andmebaasi ridade arv, mille puhul olid mõlema tunnuse väärtused teada – puuduvate väärtusteta andmestiku puhul on siis tegu andmestiku suurusega).

Seose statistilise olulisuse üle otsustamiseks vajalik olulisuse tõenäosus *p* kujutab enesest leitud teststatistiku väärtuse kohalt ära lõigatud *t*-jaotuse sabade osakaalu (joonisel pindalade  $S_t$  summa).  $p = S_t + S_t$ 

Excel 2010-s on p-väärtus leitav funktsiooniga T.DIST.2T(ABS(t);n-2), Exceli varasemates versioonides aga valemiga TDIST(ABS(t);n-2;2).

Soovides arvutada p-väärtuseid kõigile korrelatsioonimaatriksis sisalduvatele korrelatsioonikordajatele on mõistlik viia arvutused läbi analoogses tabelis.

 Selleks tuleb teha korrelatsioonikordajate tabelist (väärtustest) koopia ja kustutada ära tabeli sisu.

| t                          |                                                                              | LWDbs1.4 | WCW      | COW      | dress.%  | pH45min                  | amp45ml  | pH24h    | amp24h   | BackFarl | BackFac2        | BackFack       | BackFast        | Meager   | Molecure | Promin  | Fac      | de h |  |  |  |
|----------------------------|------------------------------------------------------------------------------|----------|----------|----------|----------|--------------------------|----------|----------|----------|----------|-----------------|----------------|-----------------|----------|----------|---------|----------|------|--|--|--|
|                            | LWDbs1.4                                                                     |          |          |          |          |                          |          |          |          |          |                 |                |                 |          |          |         |          |      |  |  |  |
| 1                          | WCW                                                                          | 0,49774  |          |          |          |                          |          |          |          |          |                 |                |                 |          |          |         |          |      |  |  |  |
| t.                         | CCW                                                                          | 0,47430  | 0.99759  | •        |          |                          |          |          |          |          |                 |                |                 |          |          |         |          |      |  |  |  |
| ï                          | dress.%                                                                      | 0,26661  | 0,49469  | 0,42297  | •        |                          |          |          |          |          |                 |                |                 |          |          |         |          |      |  |  |  |
| 1                          | pHKEmin                                                                      | 0,0292   | -0,20468 | -0,20997 | 0,2562   | 1                        |          |          |          |          |                 |                |                 |          |          |         |          |      |  |  |  |
| 7                          | ang Gril                                                                     | 0,16456  | -0,20918 | -0,29201 | 0,02224  |                          |          |          |          |          |                 |                |                 |          |          |         |          |      |  |  |  |
| 1                          | pH24h                                                                        | -0,09716 | 0,19051  | 0,2215   | -0,25809 |                          | Kor      | rala     | toing    | mile     | ordo            | inta           | tabe            | .1       |          |         |          |      |  |  |  |
| 1                          | amp24h                                                                       | 0,11299  | 0,00054  | 0,60766  | -0,02916 |                          | ROI      | ICIA     | isiou    | MIK      | orua            | Jaic           | labe            | 71       |          |         |          |      |  |  |  |
| 2                          | BackFarl                                                                     | 0,06628  | 0,24258  | 0,25294  | 0,06023  |                          |          |          |          |          |                 |                |                 |          |          |         |          |      |  |  |  |
| 1                          | BackFat2                                                                     | -0,01757 | 0,27118  | 0,2769   | 0,05069  | -0,17502                 | -0,3486  | 0,16625  | 0,26408  | 0,5566   |                 |                |                 |          |          |         |          |      |  |  |  |
| 2                          | BackFath                                                                     | 0,12696  | 0,42678  | 0,43586  | 0,29051  | -0,36602                 | -0,00510 | 0,42671  | 0,14229  | 0,29909  | 0,50115         |                |                 |          |          |         |          |      |  |  |  |
| 2                          | BackFast                                                                     | -0,14919 | -0,15669 | -0,14399 | -0,16962 | 0,17727                  | 0,49417  | -0,54705 | 0,18666  | 0,06107  | -0,06605        | -0,66076       |                 |          |          |         |          |      |  |  |  |
| ć.                         | Meager                                                                       | 0,11692  | 0,19705  | 0,19505  | 0,0997   | 0,00412                  | 0,18111  | 0,00366  | 0,20178  | -0,02062 | 0,09169         | -0,09144       | 0,18111         |          |          |         |          |      |  |  |  |
| ŝ                          | Molecure                                                                     | -0,26469 | -0,00181 | 0,0192   | -0,09962 | -0,1544                  | -0,91062 | 0,26208  | -0,07891 | -0,05164 | 0,09977         | 0,91662        | -0,31824        | 0,00684  |          |         |          |      |  |  |  |
| ŝ.                         | Protein                                                                      | -0,29191 | -0,10268 | -0,09541 | -0,12565 | 0,1907                   | -0,118   | -0,11950 | -0,12569 | -0,16924 | -0,1053         | -0,2948        | 0,15448         | -0,02626 | -0,09014 |         |          | _    |  |  |  |
| 7                          | Fac                                                                          | 0,18551  | 0,09041  | 0,02521  | 0,20862  | 0,04101                  | -0,02228 | -0,09991 | -0,16217 | -0,07145 | -0,10624        | -0,04367       | -0,04024        | 0,03945  | -0,61196 | -0,2407 | · ·      |      |  |  |  |
| ŝ.                         | deh 🛛                                                                        | -0,0904  | -0,0696  | -0,05729 | -0,95188 | 0,06664                  | 0,20251  | -0,09966 | 0,1998   | -0,15109 | -0,06618        | -0,95391       | 0,92762         | -0,07248 | 0,19943  | 0,1991  | -0,41217 |      |  |  |  |
| ŝ                          |                                                                              |          |          |          |          |                          |          |          |          |          |                 |                |                 |          |          |         |          |      |  |  |  |
| ٥                          |                                                                              |          |          |          |          |                          |          |          |          |          |                 |                |                 |          |          |         |          |      |  |  |  |
| 1                          |                                                                              | LWDbs14  | WCW      | COW      | dress.%  | pHGmin                   | ang@ni   | pH24h    | ang26h   | BackFarl | <b>BackFact</b> | <b>BackFad</b> | <b>BackFast</b> | Meanur   | Molecure | Presin  | Fat      | 441  |  |  |  |
| 2                          | LWDbs1/                                                                      |          |          |          |          |                          |          |          |          |          |                 |                |                 |          |          |         |          |      |  |  |  |
| 2                          | wew                                                                          |          |          |          |          |                          |          |          |          |          |                 |                |                 |          |          |         |          |      |  |  |  |
| 4                          | ccw                                                                          |          |          |          |          |                          |          |          |          |          |                 |                |                 |          |          |         |          |      |  |  |  |
| 5                          | dress.%                                                                      |          |          |          |          |                          |          |          |          |          |                 |                |                 |          |          |         |          |      |  |  |  |
| 1                          | pelkamin                                                                     |          |          |          |          |                          |          |          |          |          |                 |                |                 |          |          |         |          |      |  |  |  |
| 1                          | ang Gni                                                                      |          |          |          |          |                          |          |          |          |          |                 |                |                 |          |          |         |          |      |  |  |  |
| 2                          | DHISEN                                                                       |          |          |          |          |                          |          |          |          |          |                 |                |                 |          |          |         |          |      |  |  |  |
| -                          | anno24h P                                                                    |          |          |          |          |                          | т        | ~ ~ d    |          |          |                 | 4              | 1.1             |          |          |         |          |      |  |  |  |
| 8                          |                                                                              |          |          |          |          |                          | L        | 7000     | iav p    | o-vaa    | artus           | sie ta         | idel            |          |          |         |          |      |  |  |  |
| 8                          | BackFart                                                                     |          |          |          |          | Loouav p-vaartuste tabel |          |          |          |          |                 |                |                 |          |          |         |          |      |  |  |  |
| 8                          | BackFarl<br>BackFarl                                                         | _        |          |          |          |                          |          |          |          |          |                 |                |                 |          |          |         |          |      |  |  |  |
| 8                          | BackFart<br>BackFart<br>BackFart                                             |          |          |          |          |                          |          |          |          |          |                 |                |                 |          |          |         |          |      |  |  |  |
| 8012                       | BackFarl<br>BackFarl<br>BackFarl<br>BackFarl                                 |          |          |          |          |                          |          |          |          |          |                 |                |                 |          |          |         |          |      |  |  |  |
| 8<br>0<br>1<br>2<br>8<br>4 | BackFatt<br>BackFatt<br>BackFatt<br>BackFatt<br>Meager                       |          |          |          |          |                          |          |          |          |          |                 |                |                 |          |          |         |          |      |  |  |  |
| 8012345                    | BackFart<br>BackFart<br>BackFart<br>BackFart<br>Meager<br>Melagure           |          |          |          |          |                          |          |          |          |          |                 |                |                 |          |          |         |          |      |  |  |  |
| 9 2 1 2 2 3 4 4 4 4 4      | BackFart<br>BackFart<br>BackFart<br>BackFart<br>Melager<br>Melager<br>Prosin |          |          |          |          |                          |          |          |          |          |                 |                |                 |          |          |         |          |      |  |  |  |

• Ja edasi tuleb sisestada p-väärtuste tabeli esimesse lahtrisse valem, mis kasutab argumendina korrelatsioonikordajate tabelis samas kohas paiknevat väärtust (juhul, kui vaatluspaaride arv *n* on erinevate korrelatsioonikordajate puhul erinev, tuleb ka nendest väärtustest teha analoogse struktuuriga tabel).

Vältimaks p-väärtuse arvutamist diagonaalil paiknevate arvu üks sisaldavate lahtrite ja ülalpool peadiagonaali paiknevate tühjade lahtrite tarvis, võib p-väärtuste arvutamise valemi esitada funktsiooni IF argumendina, mida rakendatakse vaid siis, kui vastav korrelatsioonikordaja on ühest väiksem ja ei võrdu nulliga (vastasel juhul jäetakse lahter tühjaks).

|     | • (*** * * * * * * * * * * * * * * * * |           |                                                                                                    |            |            |           |           |           |            |          |          |          |          |          |          |          |          |     |
|-----|----------------------------------------|-----------|----------------------------------------------------------------------------------------------------|------------|------------|-----------|-----------|-----------|------------|----------|----------|----------|----------|----------|----------|----------|----------|-----|
| - 4 | A                                      | В         | С                                                                                                    | D          | E          | F         | G         | Н         | 1          | J        | K        | L        | М        | N        | 0        | P        | Q        | R   |
| 20  |                                        |           |                                                                                                    | 0.0141     |            |           |           |           |            |          |          |          |          |          |          |          |          |     |
| 21  | DADE                                   | LVVDbs1.  | WCW                                                                                                    | CCW        | dress.%    | pH4omin   | temp4om   | pH24n     | temp24n    | BackFat1 | BackHat2 | BackHat3 | BackHat4 | Meatpot  | Moisture | Protein  | Fat      | Asn |
| 22  | LVVD051.4                              | 0.407707  |                                                                                                    |            |            |           |           |           |            |          |          |          |          |          |          |          |          |     |
| 23  | COW                                    | 0,497737  | 0.007578                                                                                                    | L          |            |           |           |           |            |          |          |          |          |          |          |          |          |     |
| 24  | doore %                                | 0,474300  | 0,001070                                                                                                    | 0.400074   |            |           |           |           |            |          |          |          |          |          |          |          |          |     |
| 20  | dress.%                                | 0,300909  | 0,434020                                                                                                    | 0,422971   | 0.0580     |           |           |           |            |          |          |          |          |          |          |          |          |     |
| 20  | pH4omin<br>torredEmi                   | 0,023202  | -0,20409                                                                                                    | -0,20337   | 0,2002     | 0.000580  |           |           |            |          |          |          |          |          |          |          |          |     |
| 27  | temp4omi                               | 0,104084  | -0,20319                                                                                                    | -0,23201   | 0,02224    | 0,223002  | 0.45492   |           |            |          |          |          |          |          |          |          |          |     |
| 20  | prizen<br>terre24b                     | -0,09/10  | 0,130514                                                                                                    | 0,221001   | -0,20809   | -0,32317  | -0,40103  | 0.457002  |            |          |          |          |          |          |          |          |          |     |
| 29  | temp24n<br>DeelsEett                   | 0,112325  | 0.009037                                                                                                    | 0.050000   | -0,02810   | -0,1/3/4  | 0,09011   | 0,10/983  | 0.000800   |          |          |          |          |          |          |          |          |     |
| 30  | BackPatt                               | 0,008278  | 0,242089                                                                                                    | 0,252535   | -0,00027   | -0,03000  | -0,18708  | 0,102072  | 0,323088   | 0.554000 |          |          |          |          |          |          |          |     |
| 31  | BackFat2                               | -0,01757  | 0,271103                                                                                                    | 0,276301   | 0,050820   | -0,17502  | -0,3430   | 0,108243  | 0,20403    | 0,004330 | 0.504449 |          |          |          |          |          |          |     |
| 32  | BackPat3                               | 0,120304  | 0,420790                                                                                                    | 0,430801   | 0,230514   | -0,38002  | -0,00010  | 0,420712  | 0,142231   | 0,238088 | 0,001140 | 0.80070  |          |          |          |          |          |     |
| 33  | BackFat4                               | -0,14313  | -0,13833                                                                                                    | -0,14333   | -0,18902   | 0,1//2/3  | 0,494174  | -0,34705  | 0,1908/8   | 0,00107  | -0,00000 | -0,08078 | 0.404444 | _        |          |          |          |     |
| 34  | Meatpot                                | 0,110321  | 0,137052                                                                                                    | 0,130053   | 0,0397     | 0,004117  | 0,19111   | 0,003008  | 0,201/8/   | -0,02062 | 0,091880 | -0,08144 | 0,191111 | 0.000044 |          |          |          |     |
| 30  | Destain                                | -0,20403  | -0,00191                                                                                                    | 0,013199   | -0,09382   | -0,1044   | -0,31002  | 0,202094  | -0,07831   | -0,05104 | 0,039709 | 0,310017 | -0,31924 | 0,008941 | 0.02014  |          |          |     |
| 30  | Protein                                | -0,23131  | -0,10209                                                                                                    | -0,09541   | -0,12380   | 0,130702  | -0,118    | -0,11300  | -0,12003   | -0,10324 | -0,1053  | -0,2348  | 0,154494 | -0,02828 | -0,03014 | 0.0407   |          |     |
| 37  | Fat                                    | 0,190013  | 0,030413                                                                                                    | 0,025211   | 0,208010   | 0,041013  | -0,02228  | -0,09991  | -0,10217   | -0,07145 | -0,10824 | -0,04357 | -0,04024 | 0,038400 | -0,01190 | -0,2407  | 0.44047  |     |
| 38  | Asn                                    | -0,0904   | -0,0636                                                                                                    | -0,05729   | -0,35189   | 0,080938  | 0,202512  | -0,03388  | 0,133790   | -0,15103 | -0,00018 | -0,35231 | 0,327010 | -0,07248 | 0,198433 | 0,190104 | -0,41217 |     |
| 39  |                                        |           |                                                                                                    |            |            |           |           |           |            |          |          |          |          |          |          |          |          |     |
| 40  |                                        |           |                                                                                                    | 0.0141     |            | 1145 1    | 1 15 1    | 110.0     |            |          |          |          |          |          |          |          |          |     |
| 41  | 114/01-4                               | LVVDbs1.4 | WCW                                                                                                    | CCW        | dress.%    | pH45min   | temp4omi  | pH24n     | temp24n    | BackHat1 | BackHat2 | BackHat3 | BackHat4 | Meatpot  | Moisture | Protein  | Fat      | Asn |
| 42  | LVVD051.4                              | =IF(AND)  | BZZ <pu;bz< th=""><th>2&lt;1);1.DIS</th><th>1.21(ABS(E</th><th>SZZ-SQRT(</th><th>80-2)/SQR</th><th>(1-822-82</th><th>2));80-2);</th><th>)</th><th></th><th></th><th></th><th></th><th></th><th></th><th></th><th></th></pu;bz<> | 2<1);1.DIS | 1.21(ABS(E | SZZ-SQRT( | 80-2)/SQR | (1-822-82 | 2));80-2); | )        |          |          |          |          |          |          |          |     |
| 43  | WCW                                    |           |                                                                                                    |            |            |           |           |           |            |          |          |          |          |          |          |          |          |     |
| 44  | CCW                                    |           |                                                                                                    |            |            |           |           |           |            |          |          |          |          |          |          |          |          |     |
| 40  | dress.%                                |           |                                                                                                    |            |            |           |           |           |            |          |          |          |          |          |          |          |          |     |
| 40  | pH4omin                                |           |                                                                                                    |            |            |           |           |           |            |          |          |          |          |          |          |          |          |     |
| 47  | temp4om                                |           |                                                                                                    |            |            |           |           |           |            |          |          |          |          |          |          |          |          |     |
| 48  | pH24n                                  |           |                                                                                                    |            |            |           |           |           |            |          |          |          |          |          |          |          |          |     |
| 49  | temp24n                                |           |                                                                                                    |            |            |           |           |           |            |          |          |          |          |          |          |          |          |     |
| 00  | BackFat1                               |           |                                                                                                    |            |            |           |           |           |            |          |          |          |          |          |          |          |          |     |
| 01  | BackFat2                               |           |                                                                                                    |            |            |           |           |           |            |          |          |          |          |          |          |          |          |     |
| 52  | BackFat3                               |           |                                                                                                    |            |            |           |           |           |            |          |          |          |          |          |          |          |          |     |
| 03  | BackFat4                               |           |                                                                                                    |            |            |           |           |           |            |          |          |          |          |          |          |          |          | -   |
| 04  | Melatura                               |           |                                                                                                    |            |            |           |           |           |            |          |          |          |          |          |          |          |          |     |
| 50  | Destain                                |           |                                                                                                    |            |            |           |           |           |            |          |          |          |          |          |          |          |          |     |
| 50  | Frotein                                |           |                                                                                                    |            |            |           |           |           |            |          |          |          |          |          |          |          |          |     |
| 57  | Fat                                    |           |                                                                                                    |            |            |           |           |           |            |          |          |          |          |          |          |          |          |     |
| 58  | Ash                                    |           |                                                                                                    |            |            |           |           |           |            |          |          |          |          |          |          |          |          |     |

Kopeeriga sama valemit kõigisse p-väärtuste tabeli lahtritesse ning vormindage tabel kopeerides t-testi tulemustele rakendatud vormingud.

### Tulemus:

| р        | LWDbs1.4 | WCW   | CCW   | dress.% | pH45min | temp45mi | pH24h | temp24h | BackFat1 | BackFat2 | BackFat3 | BackFat4 | Meatpot | Moisture | Protein | Fat   | Ash |
|----------|----------|-------|-------|---------|---------|----------|-------|---------|----------|----------|----------|----------|---------|----------|---------|-------|-----|
| LWDbs1.4 |          |       |       |         |         |          |       |         |          |          |          |          |         |          |         |       |     |
| WCW      | 0,000    |       |       |         |         |          |       |         |          |          |          |          |         |          |         |       |     |
| CCW      | 0,000    | 0,000 |       |         |         |          |       |         |          |          |          |          |         |          |         |       |     |
| dress.%  | 0,001    | 0,000 | 0,000 |         |         |          |       |         |          |          |          |          |         |          |         |       |     |
| pH45min  | 0,838    | 0,069 | 0,070 | 0,022   |         |          |       |         |          |          |          |          |         |          |         |       |     |
| temp45mi | 0,145    | 0,071 | 0,038 | 0,845   | 0,046   |          |       |         |          |          |          |          |         |          |         |       |     |
| pH24h    | 0,391    | 0,091 | 0,048 | 0,021   | 0,003   | 0,000    |       |         |          |          |          |          |         |          |         |       |     |
| temp24h  | 0,321    | 0,000 | 0,000 | 0,804   | 0,123   | 0,427    | 0,162 |         |          |          |          |          |         |          |         |       |     |
| BackFat1 | 0,547    | 0,030 | 0,024 | 0,595   | 0,754   | 0,097    | 0,151 | 0,003   |          |          |          |          |         |          |         |       |     |
| BackFat2 | 0,877    | 0,015 | 0,012 | 0,654   | 0,120   | 0,001    | 0,138 | 0,018   | 0,000    |          |          |          |         |          |         |       |     |
| BackFat3 | 0,264    | 0,000 | 0,000 | 0,040   | 0,000   | 0,000    | 0,000 | 0,208   | 0,007    | 0,000    |          |          |         |          |         |       |     |
| BackFat4 | 0,205    | 0,219 | 0,203 | 0,092   | 0,116   | 0,000    | 0,002 | 0,080   | 0,590    | 0,560    | 0,000    |          |         |          |         |       |     |
| Meatpot  | 0,304    | 0,225 | 0,232 | 0,727   | 0,971   | 0,089    | 0,974 | 0,073   | 0,856    | 0,418    | 0,473    | 0,089    |         |          |         |       |     |
| Moisture | 0,018    | 0,987 | 0,907 | 0,408   | 0,171   | 0,005    | 0,019 | 0,490   | 0,649    | 0,379    | 0,004    | 0,004    | 0,937   |          |         |       |     |
| Protein  | 0,039    | 0,365 | 0,400 | 0,274   | 0,248   | 0,297    | 0,316 | 0,267   | 0,148    | 0,353    | 0,036    | 0,171    | 0,803   | 0,791    |         |       |     |
| Fat      | 0,082    | 0,789 | 0,824 | 0,063   | 0,718   | 0,844    | 0,378 | 0,151   | 0,529    | 0,339    | 0,701    | 0,723    | 0,735   | 0,000    | 0,031   |       |     |
| Ash      | 0,425    | 0,575 | 0,614 | 0,001   | 0,443   | 0,072    | 0,765 | 0,237   | 0,181    | 0,560    | 0,001    | 0,003    | 0,523   | 0,078    | 0,081   | 0,000 |     |

• Aga, kasutades välja arvutatatud p-väärtuseid võib vormindada ka hoopis korrelatsioonikordajate tabeli.

Selleks tehke veelkord koopia korrelatsioonikordajate tabelist (väärtustest), võtke kopeeritud tabeli sisu blokki ja rakendage Exceli tingimusvormindamist, määrates lahtri vormingu vastavalt p-väärtuste tabelis samal kohal paiknevale arvule.

|      | A                | В         | С         | D         | E     | F                  | G          | н         | - 1       | J          | K         | L         | M        | N        | 0         | P         | Q          | R   |
|------|------------------|-----------|-----------|-----------|-------|--------------------|------------|-----------|-----------|------------|-----------|-----------|----------|----------|-----------|-----------|------------|-----|
| 40   |                  |           |           |           | . (   | _                  |            |           |           |            |           |           |          |          |           |           | -          |     |
| 41   | p<br>Millioned d | LWDb514   | WCW       | CCW       | dress | New For            | rmattii    | ng Rule   |           |            |           |           |          | 2        | X         | Protein   | Fat        | Ash |
| 42   | AICIM            | 2000      |           |           |       |                    |            | .5        |           |            |           |           |          |          |           |           |            |     |
| 44   | CCW              | 0.000     | 0.000     |           |       |                    |            |           |           |            |           |           |          |          |           |           |            |     |
| 45   | tress %          | 0.001     | 0.000     | 0.000     |       | <u>S</u> elect a F | Rule Typ   | e:        |           |            |           |           |          |          |           |           |            |     |
| 46   | H45min           | 0.838     | 0.069     | 0.070     |       |                    |            |           |           |            |           |           |          |          |           |           |            |     |
| 47 1 | emp45ml          | 0,145     | 0,071     | 0,038     |       | Form               | at all ce  | ls based  | on thei   | r values   |           |           |          |          |           |           |            |     |
| 48   | 0H24h            | 0,391     | 0,091     | 0,048     |       | <b>N F m</b>       |            |           |           |            |           |           |          |          |           |           |            |     |
| 49 1 | e                |           |           | 0,000     |       | ► Form             | at only (  | elis that | contair   | 1          |           |           |          |          |           |           |            |     |
| 50   | 🛚 La             | htri a    | adress    | 0,024     |       | Eorm               | at only t  | top or bo | ttom ra   | nked va    | lues      |           |          |          |           |           |            |     |
| 51   | Ba               |           |           | 0,012     |       | Prom               | ore only s |           | /ccoming  | niveer ver | iorea     |           |          |          |           |           |            |     |
| 52   | n p              | o-vaari   | tuste     | 0.000     |       | Form               | at only v  | values th | nat are a | above or   | r below a | average   |          |          |           | _         |            |     |
| 50   |                  | tabel     | ist       | 0.233     |       |                    |            |           | 1.16      |            |           | -         |          |          |           |           |            |     |
| 55   | M                | tabel     | 150       | 0,232     |       | Form               | iat only i | unique o  | r duplica | ate value  | es        |           |          |          |           |           |            |     |
| 56   | Protein          | 0.039     | 0.365     | 0.400     |       | ► Lice :           | a formul:  | a to dete | urmine v  | ubich cell | le to for | nat       |          |          | 0.79      | 1         |            |     |
| 57   | Fat              | 0,082     | 0,789     | 0,824     | N     | P Use i            |            | a to dete |           | inich cei  | IS TO TOH | nat       |          |          |           | 0,03      | 1          |     |
| 58   | Ash              | 0,425     | 0,575     | 0,614     |       | $\mathbf{X}$       |            |           |           |            |           |           |          |          | 0,07      | 8 0,08    | 1 0,00     | 0   |
| 59   |                  |           |           |           |       | Edit the D         | ula Daa    | rintion   |           |            |           |           |          |          |           |           |            |     |
| 60   |                  |           |           |           |       |                    | uie Desi   | inpuon:   |           |            |           |           |          |          |           |           |            |     |
| 61   | 1                | LWDbs1.4  | WCW       | CCW       | dress | _ \                |            |           |           |            |           |           |          |          |           | Protein   | Fat        | Ash |
| 62   | LWD051.4         | 0.407727  |           |           |       | Forma              | t value    | s where   | e this f  | ormula     | is true   |           |          |          |           |           |            |     |
| 64   | ncw<br>ccw       | 0,497737  | 0.007576  |           |       |                    | 4          |           |           |            |           |           |          | (a       |           |           |            |     |
| 65   | fress %          | 0.366909  | 0,331570  | 0.422971  |       | =AND(              | B42<0,0    | )01;B42)  | >0)       |            |           |           |          | -        |           |           |            |     |
| 66   | H45min           | 0.023202  | -0.204694 | -0.20337  | 0     |                    |            |           |           |            |           |           |          |          |           |           |            |     |
| 67   | emp45ml          | 0.164584  | -0.203189 | -0.232015 | 0.0   |                    |            |           |           |            |           |           |          |          |           |           |            |     |
| 68   | oH24h            | -0,09716  | 0,190514  | 0,221501  | -0,25 |                    |            |           |           |            |           |           |          |          |           |           |            |     |
| 69 1 | emp24h           | 0,112325  | 0,609537  | 0,607693  | -0,00 |                    |            |           |           |            |           |           |          |          |           |           |            |     |
| 70   | BackFat1         | 0,068278  | 0,242589  | 0,252939  | -0,06 | <b>D</b>           |            |           |           |            |           |           | <b>_</b> | -        | ן ו       |           |            |     |
| 71   | BackFat2         | -0,017568 | 0,271189  | 0,278301  | 0,05  | Previe             | w:         |           | Аавс      | оссту2:    | z         |           | Form     | nat      |           |           |            |     |
| 72   | BackFat3         | 0,126364  | 0,426795  | 0,435861  | 0,23  |                    |            |           |           |            |           |           |          |          |           |           |            |     |
| 73   | backFat4         | -0,143128 | -0,138934 | -0,143992 | -0,18 |                    |            |           |           |            |           |           |          |          |           |           |            |     |
| 74   | Veapor           | 0,116321  | 0,137052  | 0,135053  | -0.00 |                    |            |           |           |            | 0         |           | 0        | ancel    |           |           |            |     |
| 75   | Drotein          | -0.231309 | -0,001914 | -0.095412 | -0.11 |                    |            |           |           |            |           | Ň         |          | ancer    | 013       |           | 1          |     |
| 77   | Fat              | 0.195513  | 0.030413  | 0.025211  | 0.20  |                    |            |           |           |            |           |           |          |          | 195       | 9 -0.240  | 7          | 1   |
| 70   | Ach              | -0.090398 | -0.063605 | -0.057288 | -0.35 | 1894 0.086938      | 0.202512   | -0.03388  | 0.133796  | -0.151035  | -0.066175 | -0.352306 | 0.327616 | -0.07248 | 3 0.19843 | 3 0.19610 | 4 -0.41217 | 3 1 |

Analoogselt tuleb defineerida korrelatsioonikordajate vormingud ka p<0,01 ja p<0,05 tarvis.

## Tulemus:

| r        | LWDbs1.4 | WCW      | CCW      | dress.%  | pH45min  | temp45mi | pH24h    | temp24h  | BackFat1 | BackFat2 | BackFat3 | BackFat4 | Meatpot  | Moisture  | Protein  | Fat       | Ash         |
|----------|----------|----------|----------|----------|----------|----------|----------|----------|----------|----------|----------|----------|----------|-----------|----------|-----------|-------------|
| LWDbs1.4 | 1        |          |          |          |          |          |          |          |          |          |          |          |          |           |          |           |             |
| WCW      | 0,497737 | 1        |          |          |          |          |          |          |          |          |          |          |          |           |          |           |             |
| CCW      | 0,474365 | 0,997576 | 1        |          |          |          |          |          |          |          |          |          |          | p < 0,001 |          |           |             |
| dress.%  | 0,366909 | 0,434626 | 0,422971 | 1        |          |          |          |          |          |          |          |          |          | p < 0,01  |          |           |             |
| pH45min  | 0,023202 | -0,20469 | -0,20337 | 0,2562   | 1        |          |          |          |          |          |          |          |          | p < 0,05  | 1. N.    |           |             |
| temp45mi | 0,164584 | -0,20319 | -0,23201 | 0,02224  | 0,223562 | 1        |          |          |          |          |          |          |          |           | N. 1     |           |             |
| pH24h    | -0,09716 | 0,190514 | 0,221501 | -0,25809 | -0,32317 | -0,45163 | 1        |          |          |          |          |          |          |           |          |           |             |
| temp24h  | 0,112325 | 0,609537 | 0,607693 | -0,02816 | -0,17374 | 0,09011  | 0,157983 | 1        |          |          |          |          |          |           | No       | nd lahtri | don         |
| BackFat1 | 0,068278 | 0,242589 | 0,252939 | -0,06027 | -0,03566 | -0,18708 | 0,162072 | 0,329688 | 1        |          |          |          |          |           | INCO     | eu lanui  | u on        |
| BackFat2 | -0,01757 | 0,271189 | 0,278301 | 0,050826 | -0,17502 | -0,3496  | 0,168249 | 0,26409  | 0,554398 | 1        |          |          |          |           | vormi    | indatud   | lihtsalt    |
| BackFat3 | 0,126364 | 0,428795 | 0,435861 | 0,230514 | -0,38602 | -0,60516 | 0,426712 | 0,142231 | 0,298088 | 0,501146 | 1        |          |          |           | nunu     | 0         | ahil        |
| BackFat4 | -0,14313 | -0,13893 | -0,14399 | -0,18962 | 0,177273 | 0,494174 | -0,34705 | 0,196878 | 0,06107  | -0,06605 | -0,68078 | 1        |          |           | nupt     | i _ 🛞 🔻   | <i>uon.</i> |
| Meatpot  | 0,116321 | 0,137052 | 0,135053 | 0,0397   | 0,004117 | 0,19111  | 0,003658 | 0,201787 | -0,02062 | 0,091886 | -0,08144 | 0,191111 | 1        |           |          |           |             |
| Moisture | -0,26463 | -0,00191 | 0,013199 | -0,09382 | -0,1544  | -0,31062 | 0,262094 | -0,07831 | -0,05164 | 0,099769 | 0,316617 | -0,31924 | 0,008941 | 1         |          |           |             |
| Protein  | -0,23131 | -0,10269 | -0,09541 | -0,12385 | 0,130702 | -0,118   | -0,11356 | -0,12563 | -0,16324 | -0,1053  | -0,2348  | 0,154494 | -0,02828 | -0,03014  | 1        |           |             |
| Fat      | 0,195513 | 0,030413 | 0,025211 | 0,208616 | 0,041013 | -0,02228 | -0,09991 | -0,16217 | -0,07145 | -0,10824 | -0,04357 | -0,04024 | 0,038455 | -0,61196  | -0,2407  | 1         |             |
| Ash      | -0,0904  | -0,0636  | -0,05729 | -0,35189 | 0,086938 | 0,202512 | -0,03388 | 0,133796 | -0,15103 | -0,06618 | -0,35231 | 0,327616 | -0,07248 | 0,198433  | 0,196104 | -0,41217  | 1           |

4. Lõpetuseks uurige, kas näiteks tunnuste 'Temp 45min' ja 'Temp 24h' vaheline seos sõltub sigade pidamiskeskkonnast – leidke nimetatud tunnuste vahelised lineaarsed korrelatsioonikordajad eraldi nii tavapärases kui ka külmlaudas peetud sigadel ning illustreerige seost hajuvusdiagrammiga, kus erinevatele pidamistingimustele vastavad väärtused on tähistatud erinevalt (lisaks võite seoste erinevuse selgemaks esile toomiseks lisada punktiparvele regressioonisirged).

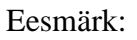

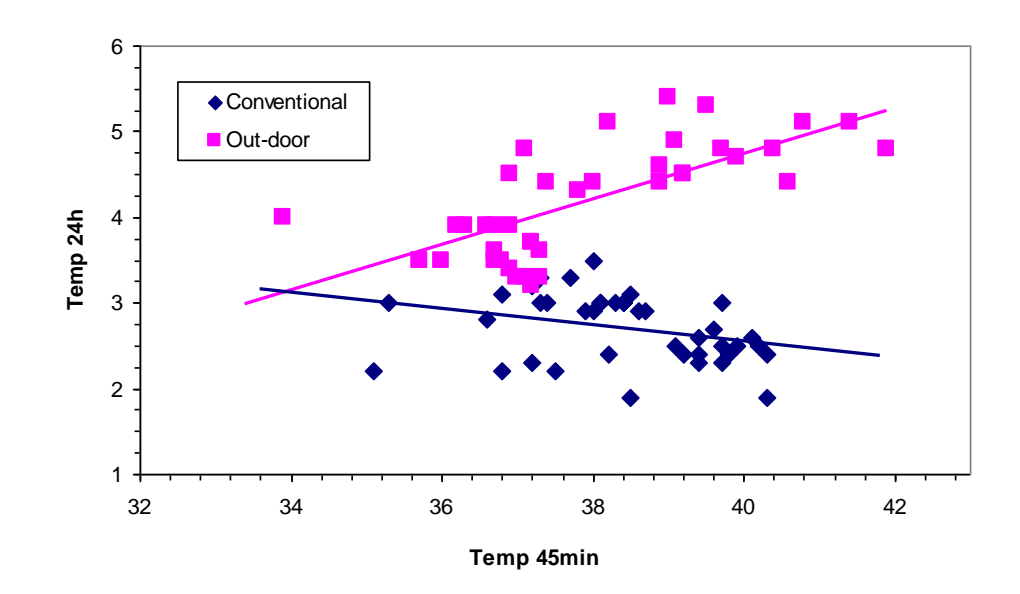